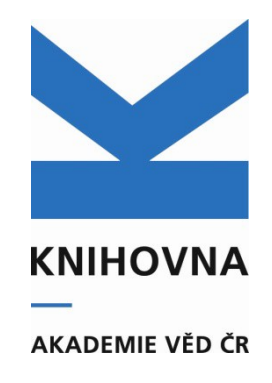

### Online katalog – export záznamů a úprava exportního formátu csv

### Přihlásíme se do myASEP - vyšší limit záznamů na export – až 1500, vyhledáme záznamy

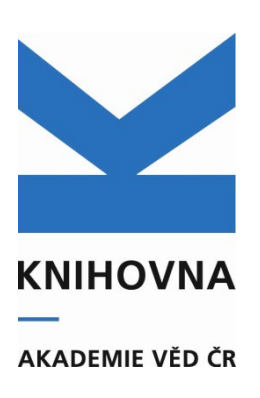

| \downarrow Třídění: SYSNO sestupně 👻 🗏 Počet záznamů: 10 👻 🥯 Zobra                                                                                                    | zovací formáty: Základní -                                                                                                    | 🖶 Do košíku 🗸                                                                                                    |                                      |
|----------------------------------------------------------------------------------------------------|----------------------------------------------------------------------------------------------------|----------------------------------------------------------------------------------------------------|--------------------------------------|
| <ul> <li>3.</li> <li>0532019 - FZÚ 2021 RIV US eng J - Článek v odborném periodiku</li> <li><u>Volfová, Lenka - Pližingrová, E Ecorchard, P Motlochová, M Klementová, Mariana -</u>Jánošíková, P Bezdička, P Kupčík, Jaroslav - Krýsa, J Lančok, Adriana - Šubrt, J.</li> <li>Tailoring photocatalytic activity of TiO2 nanosheets by Fe-57.</li> <li><i>Journal of Physical Chemistry C.</i> Roč. 124, č. 12 (2020), s. 6669-6682. ISSN 1932-7447</li> <li>Grant CEP: GA MŠk LM2015087</li> <li>Institucionální podpora: RVO:68378271</li> <li>Klíčová slova: Iyophilized aqueous colloids * sol-gel synthesis * doped TiO<sub>2</sub> * heterogeneous photocatalysis</li> <li>Kód oboru RIV: CA - Anorganická chemie</li> </ul> | <ul> <li>Do košíku</li> <li>Editovat<sup>C</sup></li> <li>Změnit rok sběru<sup>C</sup></li> <li>Smazat záznam</li> <li>Správa příloh</li> <li>Nahrát přílohu</li> <li>DOI<sup>C</sup></li> <li>WOS<sup>C</sup></li> </ul> | celou stránku       2         celý set       Autor         Acharya S.       2         Adamová Dagmar       2         Bielčík J.       2         Bielčíková Jana       2         Brož M.       2         Více       2 | 1<br>1<br>?7<br>?7<br>?7<br>?7<br>?7 |
| Obor OECD: Nano-materials (production and properties)<br>Impakt faktor: 4.189, rok: 2019<br>Trvalý link: http://hdl.handle.net/11104/0310623                                                                                                    | sc SCOPUS                                                                                                    | Projekt  I Itt17018  ef16_019/0000760  cz.02.1.01/0.0/0.0/16_019/0000760  654148                                                                                                    | 27<br>22<br>21<br>7                  |
| 4.<br>0532015 - FZÚ 2021 RIV CH eng J - Článek v odborném periodiku<br>Pinc, Jan - Čapek, Jaroslav - Hybášek, V Průša, F Hosová, K Maňák, Jan - Vojtěch, D.                                                                                                    | <ul> <li></li></ul>                                                                                                    | ☐ Im2015087<br>Více                                                                                                    | 7                                    |

#### Vyhledané záznamy přesuneme do košíku

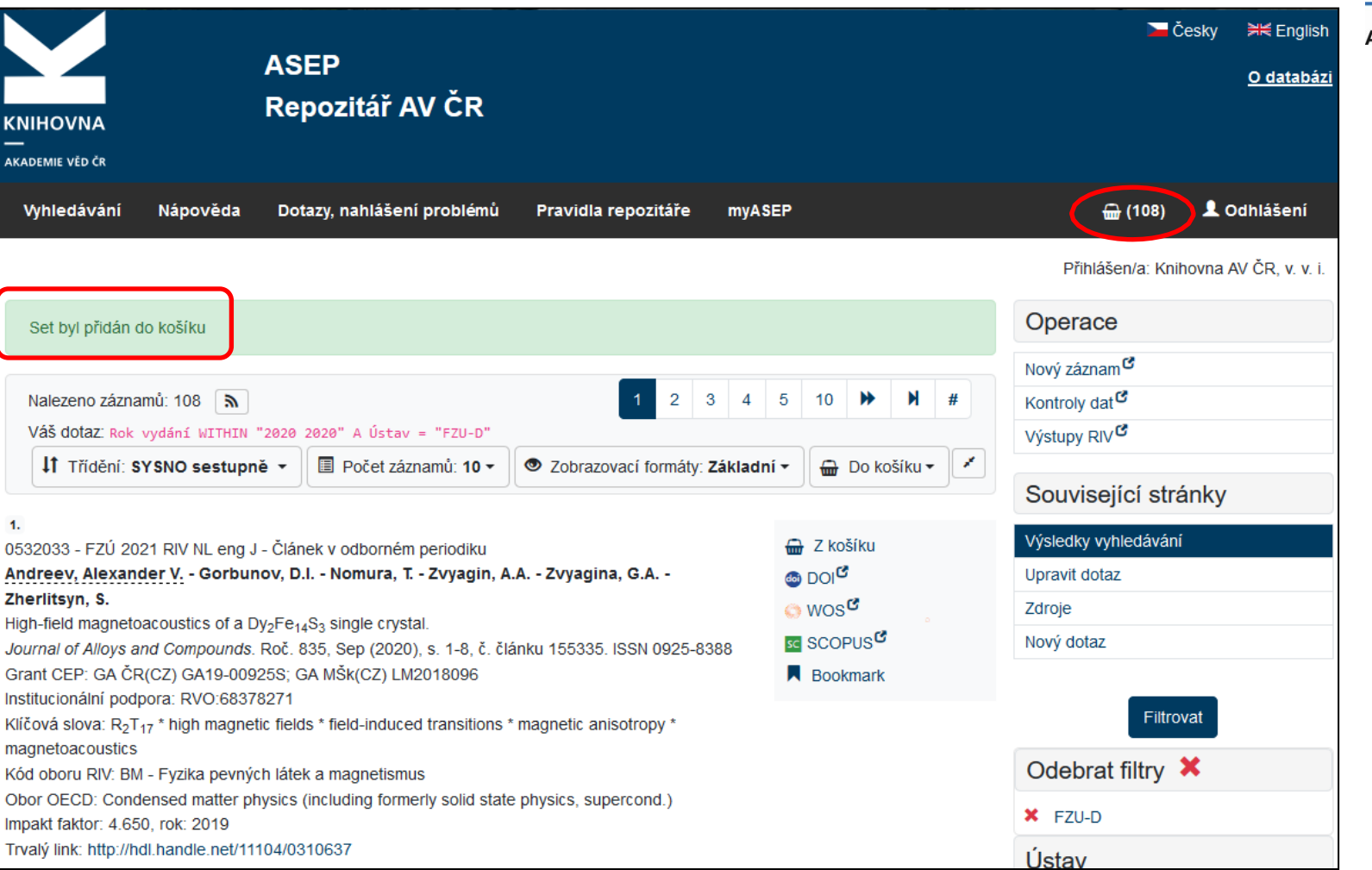

# KNIHOVNA

#### V košíku zvolíme Export

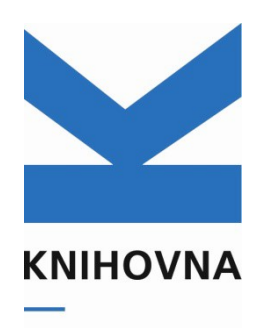

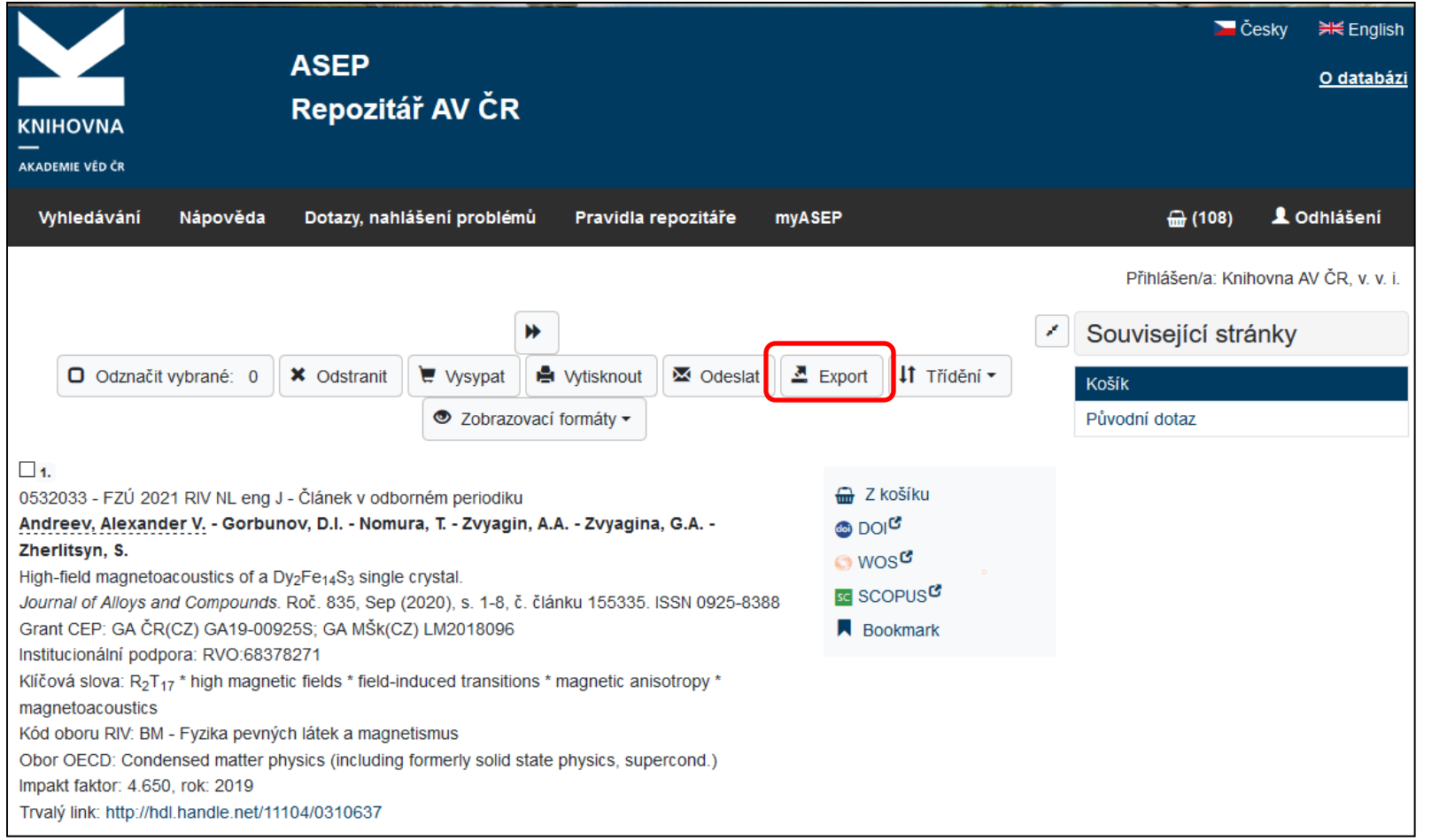

### Vybereme znakovou sadu, formát "soupis do csv"

|                         |                  | ASEP<br>Repozitář AV ČR   |                         |        | <mark>&gt;&gt;</mark> Česky <b>∺</b> K Englisi<br><u>O databá</u> ; |
|-------------------------|------------------|---------------------------|-------------------------|--------|---------------------------------------------------------------------|
| KNIHOVNA<br>—           |                  |                           |                         |        |                                                                     |
| AKADEMIE VED CR         |                  |                           |                         |        |                                                                     |
| Vyhledávání             | Nápověda         | Dotazy, nahlášení problér | nů Pravidla repozitáře  | myASEP | 🔐 (108) 👤 Odhlášení                                                 |
|                         |                  |                           |                         |        | Přihlášen/a: Knihovna AV ČR, v. v. i.                               |
| Export                  |                  |                           |                         |        | Související stránky                                                 |
| •<br>Speciální funkce p | oro export zázna | amů v daném formátu.      |                         |        | Export                                                              |
|                         |                  |                           |                         |        | Košík                                                               |
| Počet záznamů           | å pro export: 10 | 8                         |                         |        |                                                                     |
| Vybrat způ              | sob expo         | rtu                       |                         |        |                                                                     |
| Znaková sada:           |                  |                           |                         |        |                                                                     |
| Windows CP12            | 50               | ~                         | ]                       |        |                                                                     |
| Formát:                 |                  |                           |                         |        |                                                                     |
| Řádkový MARC            | ;                | ~                         |                         |        |                                                                     |
| Řádkový MARC            |                  |                           |                         |        |                                                                     |
| ISO2709                 |                  |                           |                         |        |                                                                     |
| XML                     |                  |                           |                         |        |                                                                     |
| ISBD                    |                  |                           |                         |        |                                                                     |
| RIS citace              |                  |                           | ukromí Modul OpenSearch |        | Knihovna Akademie věd České republikv <sup>C</sup>                  |
| RIS kompletní           | 14/00            |                           |                         |        | ©1993-2020 IPAC - Cosmotron Bohemia e ro                            |
| RIS CITACE ASCIL        | - WOS            | Nata                      |                         |        |                                                                     |
|                         | SCII - WUS, ENd  |                           |                         |        |                                                                     |
| Soupis do csv           | 01/              |                           |                         |        |                                                                     |
| spoluprace do C         | 3V               |                           |                         |        |                                                                     |

KNIHOVNA

#### **Uložíme soubor**

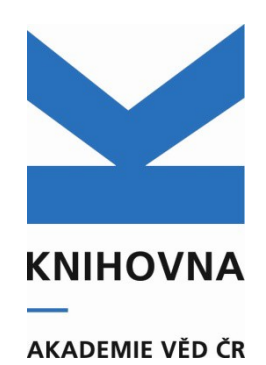

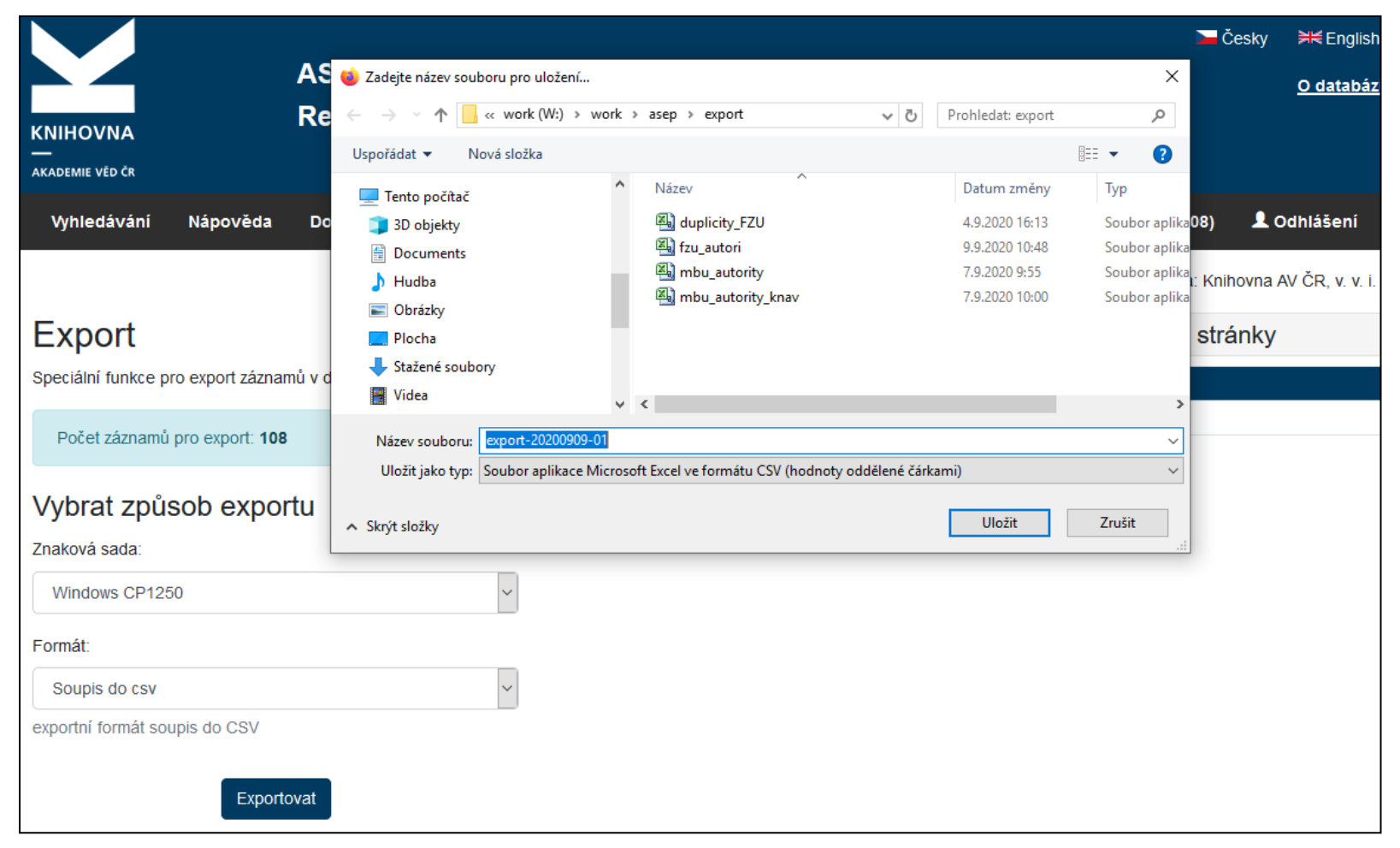

# Otevřeme program excel, zvolíme Soubor – otevřít – vybereme uložený soubor s exportem, zvolíme zobrazení všech souborů

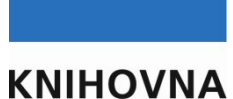

KINIHUVINA

| 🛣 🔚 🖉 - (* - | <b>-</b>                             | Sešit                         | 1 - Microsoft Excel |                              |              |                  |             | - 0 X                    |
|--------------|--------------------------------------|-------------------------------|---------------------|------------------------------|--------------|------------------|-------------|--------------------------|
| Soubor Domů  | Vložení Rozložení stránky Vzorce Dat | a Revize Zobrazení Acroba     | at                  |                              |              |                  |             | a 🕜 🗆 🗗                  |
| Cali         |                                      | ✓ ☐ Zalamovat text            | Obecný 🗸            |                              |              |                  | Σ·<br>Z     | æ                        |
| viozit 🥑 🖪   |                                      | Sloučit a zarovnat na střed 🔻 | - % 000 50° 50°     | formátování * jako tabulku * | buňky vlozit | Odstranit Format | 2 filtroval | a Najita<br>t • vybrat • |
| Schránka 🗔   | Písmo 🕞                              | Zarovnání 🛛                   | Číslo 🖙             | Styly                        |              | Buňky            | Úpra        | vy                       |
| A1           | $ f_x$                               |                               |                     |                              |              |                  |             |                          |
|              |                                      |                               |                     |                              |              |                  |             |                          |
|              | X Otevřít                            |                               |                     |                              | _            | ×                |             |                          |
|              | ♥ Počítač ► Místní disk (C:) ►       | WORK + asep + manualy +       |                     | ✓ 4 Prohledat: r             | manualy      | Q                |             |                          |
|              | Uspořádat 🔻 Nová složka              |                               |                     |                              | = •          | 0                |             |                          |
| A            | Microsoft Excel                      | Název položky                 | Datum změn          | у Тур                        | Velikost     | ^ Q              | R           | S                        |
| 1            |                                      | itace                         | 30.10.2014 11       | :06 Složka souborů           |              |                  |             |                          |
| 2            | 🚽 🙀 Oblíbené položky                 | k recenze_obr                 | 20.10.2014 10       | ):47 Složka souborů          |              |                  |             |                          |
| 3            | Creative Cloud Files                 | Aktivace_autora               | 10.9.2013 16:       | 58 Dokument aplikac          | 823 kB       |                  |             |                          |
| 5            | Naposledy navštívené                 | Aktivace_ autora              | 10.9.2013 17:       | 21 Dokument Adobe            | 732 kB       |                  |             |                          |
| 5            | Plocha                               | citace_wos                    | 25.9.2014 13:       | 16 Dokument aplikac          | 543 kB       |                  |             |                          |
| 7            | 🔒 Stažené soubory                    | DOI                           | 14.10.2014 11       | :11 Dokument Adobe           | 367 kB       |                  |             |                          |
| 8            |                                      | DOI DOI                       | 14.10.2014 11       | :11 Prezentace aplikac       | 1 945 kB     | -                |             |                          |
| 9            | 📜 🔚 Knihovny                         | fzu                           | 13.11.2014 11       | :37 Soubor TXT               | 1 163 kB     | =                |             |                          |
| 10           | 1                                    | 🖳 ikona                       | 25.9.2014 11:       | 38 Dokument aplikac          | 280 kB       |                  |             |                          |
| 11           | 🖳 Počítač                            | 🔁 instalace_klienta           | 17.10.2014 12       | 2:00 Dokument Adobe          | 268 kB       |                  |             |                          |
| 12           | 🏭 Místní disk (C:)                   | instalace_klienta             | 17.10.2014 11       | :59 Prezentace aplikac       | 2 135 kB     |                  |             |                          |
| 13           | PUBLIC (\\STOUPA\SYS) (L:)           | 1 M2013_v95                   | 31.12.2013 11       | :13 Dokument Adobe           | 489 kB       |                  |             |                          |
| 14           | BARTKOVA (\\STOUPA\HOME) (P:)        | 🗐 navod_ipac                  | 13.11.2014 11       | .:37 Dokument aplikac        | 4 759 kB     |                  |             |                          |
| 15           | FSICI (\\STOUPA\ORG) (Q:)            | 🖳 navod_odd                   | 13.10.2014 15       | :21 Dokument aplikac         | 16 kB        |                  |             |                          |
| 16           | ODDELENI (\\STOUPA\ORG) (R:)         | 🗐 opravy_RIV                  | 28.3.2014 10:       | 26 Dokument aplikac          | 291 kB       |                  |             |                          |
| 17           | 🚅 aleph (\\aleph.lib.cas.cz) (X:)    | 🔁 opravy_RIV                  | 28.3.2014 10:       | 27 Dokument Adobe            | 136 kB       |                  |             |                          |
| 18           | 🚽 alveno (\\147.231.63.9) (Z:)       | opravy_riv_obr                | 28.3.2014 10:       | 26 Obrázek JPEG              | 227 kB       |                  |             |                          |
| 19           |                                      | 🔄 opravy_riv_obr1             | 28.3.2014 10:       | 41 Obrázek JPEG              | 41 kB        |                  |             |                          |
| 20           | 🚽 📬 Síť                              | 🕮 Recenze – citace - IPAC     | 14.10.2014 13       | 8:50 Prezentace aplikad      | 2 083 kB     |                  |             |                          |
| 22           |                                      | recenze_citace_tisk           | 23.10.2014 15       | :03 Dokument aplikac         | 681 kB       |                  |             |                          |
| 22           | -                                    | 🔁 recenze_citace_tisk         | 23.10.2014 15       | :03 Dokument Adobe           | 768 kB       |                  |             |                          |
| 24           | 1                                    | recenze_web                   | 21.10.2014 15       | 5:23 Dokument aplikac        | 661 kB       | -                |             |                          |
| 25           | Námurauharu                          |                               |                     | Věsebru sou                  | han          |                  |             |                          |
| 26           | Nazev souboru: fzu                   |                               |                     | vsecnny soul                 | bory         |                  |             |                          |
| 27           | 1                                    |                               | N                   | lástroje 🔻 Otevřít           | Storno       |                  |             |                          |
| 28           | 1                                    |                               |                     |                              |              |                  |             |                          |

#### Zvolíme Oddělovač, odklikneme Další

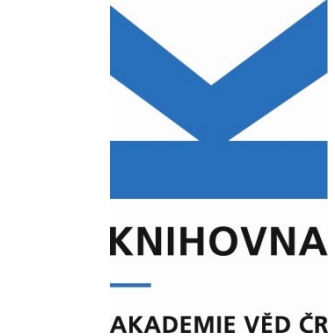

| 🗶 🛃 🍠 🚽    | (°≝ -   <del>-</del> | -          | men 3  | -                   | the March             |               |                 |                  | Sešit       | t1 - Micr   | osoft Ex | cel                 |            |                     |                     | *                   |                 | 1           |         |                 |     |                        |                     | X     |
|------------|----------------------|------------|--------|---------------------|-----------------------|---------------|-----------------|------------------|-------------|-------------|----------|---------------------|------------|---------------------|---------------------|---------------------|-----------------|-------------|---------|-----------------|-----|------------------------|---------------------|-------|
| Soubor Do  | omů N                | Vložení    | Rozlož | ení stránky         | Vzorce                | Data          | Revize          | Zobrazení        | Acrob       | at          |          |                     |            |                     |                     |                     |                 |             |         |                 |     | ۵                      | 0 -                 | er 23 |
| <b>Å</b> . | Calibri              |            | * 11   | Ă Ă                 | = = =                 | \$9/**        | Zalamo          | ovat text        |             | Obecn       | ý        | Ŧ                   |            | 5                   |                     |                     |                 | +           | *       |                 | Σ - | Ż                      | A                   |       |
| Vložit     | BI                   | <u>U</u> - | - 3    | • <u>A</u> •        | E = =                 | <b>*</b>      | 📲 Sloučit       | t a zarovnat n   | a střed 🔻   | <b>9</b> -  | % 000    | ,00 ,00,<br>,00 →,0 | Po<br>form | dmíněné<br>nátování | Formát<br>jako tabu | ovat S<br>ilku * bu | štyly<br>Jňky ₹ | Vložit<br>* | Odstran | iit Formát<br>Ť | Q   | Seřadit a<br>filtrovat | Najít a<br>vybrat * |       |
| Schránka 🗔 |                      | Písn       | 10     | Fai                 |                       | Za            | irovnání        |                  | 5           |             | Číslo    | 5                   | ŝ.         |                     | Styly               |                     |                 |             | Buňky   |                 |     | Úpravy                 |                     |       |
| A1         |                      | • (*)      | f:     | k                   |                       |               |                 |                  |             |             |          |                     |            |                     |                     |                     |                 |             |         |                 |     |                        |                     | *     |
| Δ          | B                    | 1 3        | C      | D                   | F                     | F             | G               | н                | 1           | I           |          | K                   |            |                     | M                   | N                   | 0               |             | P       | 0               |     | R                      | S                   |       |
| 1          |                      |            | ~ (    | Průvodce            | importem text         | u (1/3)       |                 |                  |             | 1           |          |                     |            | 2                   | x                   |                     | 0               |             |         | ų               |     | N                      | 5                   | -     |
| 2          | ÷                    |            |        |                     | inpercent con         | a (1/ 5/      |                 |                  |             |             |          |                     |            |                     |                     |                     |                 |             |         |                 |     |                        |                     |       |
| 3          |                      |            | - 1    | Průvodce            | převodem textu        | zjistil, že d | ata jsou odd    | ělena.           |             |             |          |                     |            |                     |                     | -                   |                 |             |         |                 |     |                        |                     |       |
| 1          |                      |            | -      | Zvolte da           | tový typ, který o     | latům odpo    | vídá nejlépe,   | , a potom klikné | ěte na tlač | íťko Další. |          |                     |            |                     |                     |                     |                 |             |         |                 |     |                        |                     |       |
| 4          |                      |            | - 1    | Zdrojovj            | i datový typ          |               |                 |                  |             |             |          |                     |            |                     |                     |                     |                 |             |         |                 |     |                        |                     |       |
| 5          |                      |            | -      | Vyberte             | typ souboru, kt       | erý datům i   | nejlépe odpo    | vídá:            |             |             |          |                     |            |                     |                     |                     |                 |             |         |                 |     |                        |                     | _     |
| 0          |                      | _          |        |                     | <u>O</u> ddělovač - P | ole jsou od   | dělena speciá   | álními znaky (čá | árka, tabu  | látor).     |          |                     |            |                     |                     | -                   |                 |             |         |                 |     |                        |                     |       |
| /          |                      |            | -      | 0                   | Pevná šířka - P       | ole jsou zar  | ovnána do s     | loupců a jsou o  | oddělena r  | mezerami.   |          |                     |            |                     |                     |                     |                 |             |         |                 |     |                        |                     | _     |
| 8          |                      |            | - 1    |                     |                       |               |                 |                  |             |             |          |                     |            |                     |                     |                     |                 |             |         |                 |     |                        |                     |       |
| 9          |                      |            |        | Z <u>a</u> čátek ir | nportu na řádku:      | 1             | ≑ Тур           | souboru:         | Windows     | (ANSI)      |          |                     |            |                     | -                   |                     |                 |             |         |                 |     |                        |                     |       |
| 10         |                      |            | - 1    |                     |                       |               |                 |                  |             |             |          |                     |            |                     |                     | -                   |                 |             |         |                 |     |                        |                     |       |
| 11         |                      |            |        |                     |                       |               |                 |                  |             |             |          |                     |            |                     |                     |                     |                 |             |         |                 |     |                        |                     | _     |
| 12         |                      |            | -      | N/LL-J              | - Luc luc             | 111           | 1.16            |                  |             |             |          |                     |            |                     |                     |                     |                 |             |         |                 |     |                        |                     |       |
| 13         |                      |            |        | Nanied              | SOUDOPU C: WVOH       | k yasep yma   | nualy (rzu. tx) | ε.               |             |             |          |                     |            |                     |                     |                     |                 |             |         |                 |     |                        |                     |       |
| 14         |                      |            |        | 1 Sys:              | no,ZpZveřeji          | nění, Aut     | ořiVšichn       | i, AutořiAV      | V, Autoř:   | iVšichn     | iPočet   | , Autoři            | AVPoč      | et,Bibl             | <u>م</u>            | -                   |                 |             |         |                 |     |                        |                     |       |
| 15         |                      |            |        | 2 "03"              | 72114", "J", '        | 'Aad, G.      | - Abbott        | ;, B Abo         | dallah,     | J B         | azalov   | vá, Magd            | alena      | - Böhn              |                     |                     |                 |             |         |                 |     |                        |                     |       |
| 16         |                      |            |        | 4 "03               | 57428", "J",          | 'Aad, G.      | - Abbott        | E Abbot          | tt, B.      | - Bazal     | ová, M   | agdalen             | a - Bi     | - воли<br>öhm, Ja   |                     |                     |                 |             |         |                 |     |                        |                     |       |
| 17         |                      |            | _      | 5 "03               | 68819","J",           | 'Aad, G.      | - Abbott        | ;, B Abc         | dallah,     | J B         | azalov   | vá, Magd            | alena      | - Böhn              | 4 <del>-</del>      |                     |                 |             |         |                 |     |                        |                     |       |
| 18         |                      |            |        | •                   |                       |               |                 |                  |             |             |          |                     |            | •                   |                     |                     |                 |             |         |                 |     |                        |                     |       |
| 19         |                      |            |        |                     |                       |               |                 | _                |             |             |          |                     |            |                     |                     |                     |                 |             |         |                 |     |                        |                     |       |
| 20         |                      |            |        |                     |                       |               |                 | S                | itorno      | < Z         | pět      | Další               | >          | Dokor               | nčit                |                     |                 |             |         |                 |     |                        |                     |       |
| 21         |                      |            |        |                     |                       | -             |                 | _                | _           | _           | -        | -                   |            | -                   |                     |                     |                 |             |         |                 |     |                        |                     |       |

### Zvolíme tabulátor, čárka - dokončit

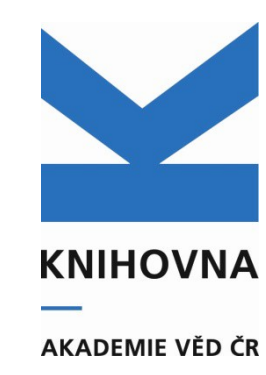

| 🗶   🖵 🤊 - (2 -   =                                                                                    | Table Street Streets                                                                                                    | Sešit1 - Microsoft Excel                                                                                                    |                                                                    |                         |                                                      |
|----------------------------------------------------------------------------------------------------|----------------------------------------------------------------------------------------------------|----------------------------------------------------------------------------------------------------|--------------------------------------------------------------------|-------------------------|------------------------------------------------------|
| Soubor Domů Vložení Ro:                                                                               | ložení stránky Vzorce Data Revize Zobr                                                                                                    | azení Acrobat                                                                                                    |                                                                    |                         | a 😮 🖬 🛙                                              |
| Calibri 11<br>Vložit V<br>Schránka G Pirmo                                                            | • A* A*     = = =     ≫•     ⇒ Zalamovat te       • • A*     = = =     ≢ ≢     ॼ Sloučit a zaro                                                                                                    | ovnat na střed v 🧐 v % 000 👘 🖧                                                                                                    | Podmíněné Formátovat Styly<br>formátování * jako tabulku * buňky * | Vložit Odstranit Formát | Σ •<br>Seřadit a Najít a<br>2 • filtrovat • vybrat • |
| Schranka is Pismo                                                                                     | Zarovnani                                                                                                    | Ta CISIO Ta                                                                                                    | SLYIY                                                              | bunky                   | Opravy                                               |
|                                                                                                    | Jx                                                                                                    |                                                                                                    |                                                                    |                         | ×                                                    |
| A B C                                                                                                 | D E F G H                                                                                                    | І Ј К                                                                                                    | L M N                                                              | O P Q                   | R S                                                  |
| 1       2       3       4       5       6       7       8       9       10       11       12       13 | Průvodce importem textu (2/3)<br>Zde můžete nastavit oddělovače dat. Náhled textu s akt<br>Oddělovače<br>V Tabulátor<br>Středník<br>Posloupnost oddělovačů jako j<br>V Čárka<br>Mezera<br>jiné:<br>Náhled dat | uálním nastavením oddělovačů je uveden níže.<br>jeden                                                                                                    |                                                                    |                         |                                                      |
| 14       15       16       17       18       19       20       21                                     | Sysno EpZveřejnění AutořiVšichni<br>D372114 J Aad, G. – Abbott<br>D357697 J Aad, G. – Abbott<br>D357428 J Aad, G. – Abbott<br>D368819 J Aad, G. – Abbtt                                                       | , B. – Abdallah, J. – Bazalová, Ma<br>, B. – Abdallah, J. – Bazalová, Ma<br>E. – Abbott, B. – Bazalová, Magdal<br>, B. – Abdallah, J. – Bazalová, Ma<br>Storno <zpět další=""></zpět> | gdalena - E<br>gdalena - E<br>ena - Böhm,<br>gdalena - E<br>, +    |                         |                                                      |

#### Formát - obecný

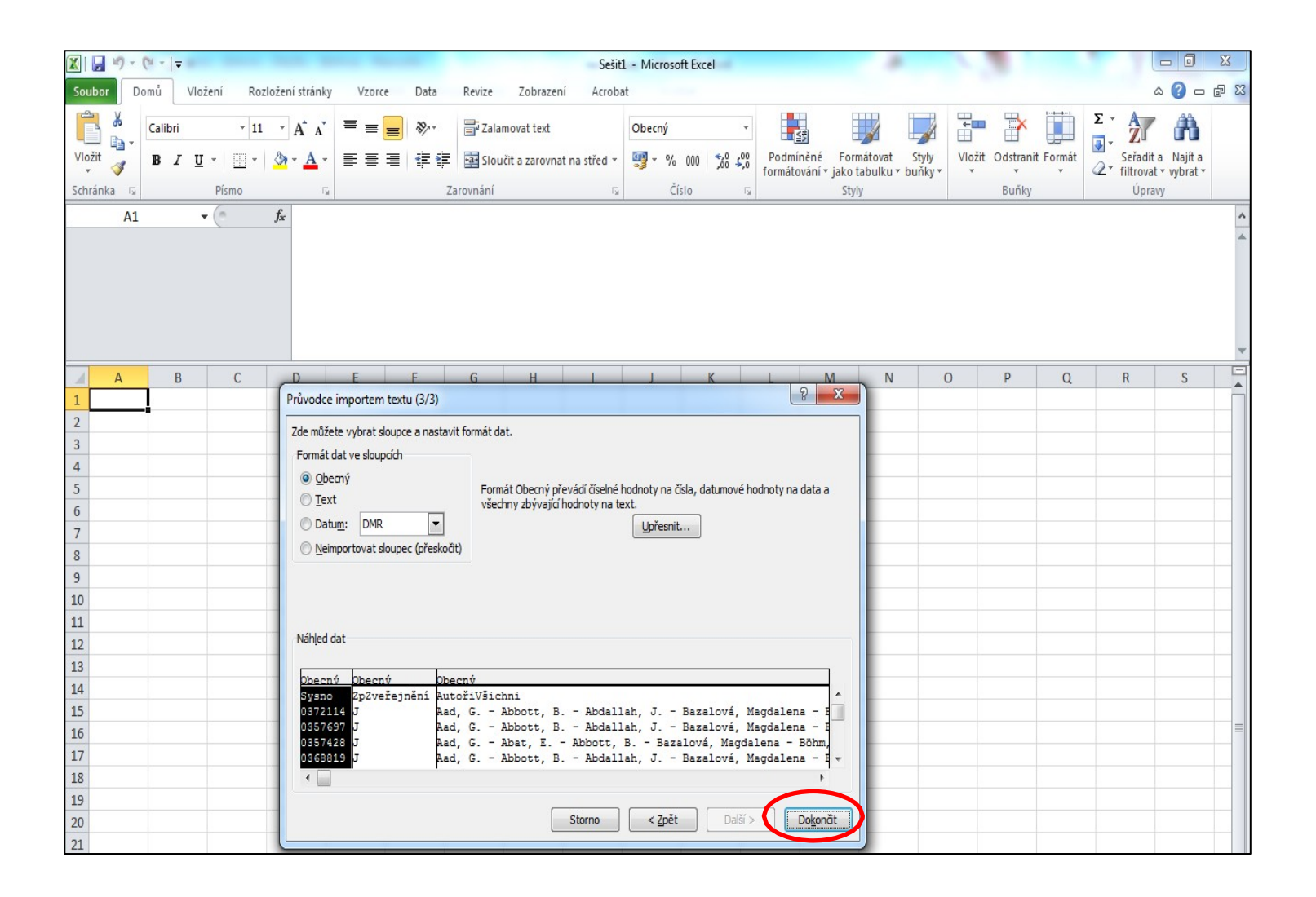

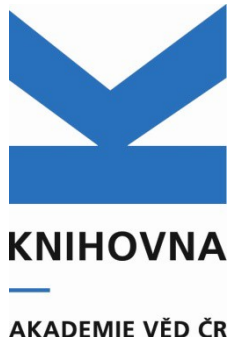

### Vyexportovaná data - sloupce

| X   L | 19- (*   | -  -          | _       | -                | _         | _            |         |          |            | fzu - Mi       | crosoft Exce | the state  |         | -        | *        | 1        |               |            |            |             |
|-------|----------|---------------|---------|------------------|-----------|--------------|---------|----------|------------|----------------|--------------|------------|---------|----------|----------|----------|---------------|------------|------------|-------------|
| Soub  | or Dom   | ů Vlo:        | žení í  | Rozložení        | stránky   | Vzorce       | Data P  | Revize Z | obrazení   | Acrobat        |              |            |         |          |          |          |               |            | ♡ 🕜        | 2 🖶 🗆       |
|       | E1       |               | - (= X  | 🖌 f <sub>×</sub> | AutořiVši | ichniPočet   |         |          |            |                |              |            |         |          |          |          |               |            |            | ~           |
|       | А        | В             |         | С                |           | D            | E       | F        | G          | н              | 1            | J          | К       | L        | М        | N        | 0             | Р          | Q          | R           |
| 1 S   | ysno Z   | pZveřejr      | Autoři∖ | /šichni          |           | AutořiAV     | niPočet | AutořiA  | /F BiblCit | BiblCitZd      | r ISBN ISSI  | ISBN ISS   | ZeměZve | eř Jazyk | PočStran | ImpFakto | r ProjektyC I | Projekty(  | ) VýzZámě  | r OrigNáz   |
| 2     | 372114 J |               | Aad, G. | - Abbott         | t, B Abd  | Bazalová,    | 33      | 2        | 7 Aad, G.  | ; A European   | Physical J   | 1434-604   | 1 DE    | eng      | 42       | 3.248    | LC527:GA N    | /IŠk - LAO | 8 CEZ:AVOZ | Commi:      |
| 3     | 357697 J |               | Aad, G. | - Abbott         | t, B Abd  | Bazalová,    | 34      | 2        | 5 Aad, G.  | ; A European   | Physical J   | 1434-604   | 1 DE    | eng      | 31       | 3.248    | LC527:GA N    | IŠk - LAO  | 8 CEZ:AVOZ | Drift tin   |
| 4     | 357428 J |               | Aad, G. | - Abat, E        | Abbot     | t Bazalová,  | 36      | 5 2      | 5 Aad, G.  | ; A Physics Le | etters. B. 2 | 0370-269   | 3 NL    | eng      | 22       | 5.255    | LC527:GA N    | /Šk - LAO  | 8 CEZ:AV0Z | Charge      |
| 5     | 368819 J |               | Aad, G. | - Abbott         | t, B Abd  | Bazalová,    | 35      | j 2      | 7 Aad, G.  | ; A Journal o  | f High Enei  | 1126-670   | 3 US    | eng      | 65       | 6.049    | LC527:GA N    | /IŠk - LAO | 8 CEZ:AV0Z | . Measur    |
| 6     | 369949 J |               | Aad, G. | - Abbott         | t, B Abd  | Chudoba,     | 28      | 3 2      | 1 Aad, G.  | ; A Physical F | Review Let   | t 0031-900 | 7 US    | eng      | 5        | 7.621    | LC527:GA N    | 1Šk - LAO  | 8 CEZ:AV0Z | (Observa    |
| 7     | 365460 J |               | Aad, G. | - Abat, E        | Abbot     | t Bazalová,  | 35      | 5 2      | 6 Aad, G.  | ; A Journal o  | f High Enei  | 1126-670   | 3 US    | eng      | 66       | 6.049    | LC527:GA N    | 1Šk - LAO  | 8 CEZ:AV0Z | 2 Perforn   |
| 8     | 357016 J |               | Aad, G. | - Abbott         | t, B Abd  | Bazalová,    | 35      | j 2      | 6 Aad, G.  | ; A Europear   | Physical J   | c 1434-604 | 4 DE    | eng      | 31       | 3.248    | LC527:GA N    | 1Šk - LA0  | 8 CEZ:AV0Z |             |
| 9     | 357026 J |               | Aad, G. | - Abbott         | t, B Abd  | Bazalová,    | 35      | j 2      | 6 Aad, G.  | ; A European   | Physical J   | c 1434-604 | 1 DE    | eng      | 43       | 3.248    | LC527:GA N    | 1Šk - LA0  | 8 CEZ:AV0Z | .:Readin∈   |
| 10    | 357023 J |               | Aad, G. | - Abbott         | t, B Abd  | Bazalová,    | 36      | 5 2      | 6 Aad, G.  | ; A Physical F | Review Let   | t 0031-900 | 7 US    | eng      | 19       | 7.621    | LC527:GA N    | 1Šk - LA0  | 8 CEZ:AV0Z | Search 1    |
| 11    | 365435 J |               | Aad, G. | - Abbott         | t, B Abd  | Bazalová,    | 36      | 5 2      | 7 Aad, G.  | ; A European   | Physical J   | c 1434-604 | 4 DE    | eng      | 35       | 3.248    | LC527:GA N    | 1Šk - LA0  | 8 CEZ:AV0Z | The ATL     |
| 12    | 372100 J |               | Aad, G. | - Abbott         | t, B Abd  | Bazalová,    | 35      | 5 2      | 7 Aad, G.  | ; A European   | Physical J   | c 1434-604 | 4 DE    | eng      | 52       | 3.248    | LC527:GA N    | 1Šk - LAO  | 8 CEZ:AV0Z | The ATL     |
| 13    | 342502 J |               | Aaltone | en, T A          | bazov, V. | Kupčo, Ale   | 5       | i :      | 2 Aaltone  | n, Physical F  | Review Let   | t 0031-900 | 7 US    | eng      | 11       | 7.621    | LC527:GA N    | 1Šk - LA0  | 8 CEZ:AV0Z | Combin      |
| 14    | 365376 J |               | Aaltone | en, T A          | bazov, V. | Kupčo, Ale   | 5       | 5        | 2 Aaltone  | n, Physical F  | Review D: I  | 1550-799   | 3 US    | eng      | 17       | 4.964    | LC527:GA N    | 1Šk - LA0  | 8 CEZ:AV0Z | Combin      |
| 15    | 365461 J |               | Aamod   | t, K Ab          | elev, B   | Adamová,     | . 11    | 1        | 8 Aamodt   | , KPhysical F  | Review Let   | t 0031-900 | 7 US    | eng      | 11       | 7.621    | LA08015:GA    | A MŠk      | CEZ:AV0Z   | Elliptic    |
| 16    | 365494 J |               | Aamod   | t, K Ab          | elev, B   | Adamová,     | . 11    | 1        | 8 Aamodt   | , KPhysical F  | Review Let   | t 0031-900 | 7 US    | eng      | 11       | 7.621    | LA08015:GA    | A MŠk      | CEZ:AV0Z   | Charge      |
| 17    | 357527 J |               | Aamod   | t, K Ab          | el, N Ak  | Adamová,     | . 20    | ) 14     | 4 Aamodt   | , KEuropean    | Physical J   | c 1434-604 | 1 DE    | eng      | 10       | 3.248    | LA08015:GA    | ۱ MŠk      | CEZ:AV0Z   | Charge      |
| 18    | 357540 J |               | Aamod   | t, K Ab          | el, N Ak  | Adamová,     | . 20    | 1        | 4 Aamodt   | , KEuropean    | Physical J   | c 1434-604 | 1 DE    | eng      | 20       | 3.248    | LA08015:GA    | ۱ MŠk      | CEZ:AV0Z   | Charge      |
| 19    | 357799 J |               | Aamod   | t, K Ab          | el, N Ak  | Adamová,     | , 20    | 1        | 4 Aamodt   | , KPhysical F  | Review Let   | t 0031-900 | 7 US    | eng      | 12       | 7.621    | LA08015:GA    | ⊾ MŠk      | CEZ:AV0Z   | 1 Midrapi   |
| 20    | 357877 J |               | Aaron,  | F.D Ab           | ramovicz, | , Cvach, Jar | 6       | i :      | 3 Aaron, F | .E Journal o   | f High Enei  | 1126-670   | 3 US    | eng      | 55       | 6.049    | LA09042:GA    | 4 MŠk      | CEZ:AV0Z   | Combin      |
| 21    | 357868 J |               | Aaron,  | F.D Alc          | daya Mart | Cvach, Jar   | 6       | j :      | 3 Aaron, F | .E Journal o   | f High Enei  | 1126-670   | 3 US    | eng      | 111      | 6.049    | LA09042:GA    | 4 MŠk      | CEZ:AV0Z   | Diffract    |
| 22    | 357874 J |               | Aaron,  | F.D Ab           | ramovicz, | , Cvach, Jar | 6       | j :      | 3 Aaron, F | .E Journal o   | f High Enei  | 1126-670   | 3 US    | eng      | 11       | 6.049    | LA09042:GA    | 4 MŠk      | CEZ:AV0Z   | (Events)    |
| 23    | 357927 J |               | Aaron,  | F.D Ale          | exa, C A  | Cvach, Jar   | 6       | j :      | 3 Aaron, F | European       | Physical J   | c 1434-604 | 1 DE    | eng      | 21       | 3.248    | LA09042:GA    | 1 MŠk      | CEZ:AV0Z   | .: Inelasti |
| 24    | 357863 J |               | Aaron,  | F.D Ale          | exa, C A  | Cvach, Jar   | 6       | 5        | 3 Aaron, F | European       | Physical J   | c 1434-604 | 1 DE    | eng      | 24       | 3.248    | LA09042:GA    | 4 MŠk      | CEZ:AV0Z   | . Jet proc  |
| 25    | 357955 J |               | Aaron,  | F.D Ale          | exa, C A  | Cvach, Jar   | 6       | 5        | 3 Aaron, F | Europear       | Physical J   | c 1434-604 | 1 DE    | eng      | 21       | 3.248    | LA09042:GA    | 4 MŠk      | CEZ:AV0Z   | . Jet proc  |
| 26    | 357926 J |               | Aaron,  | F.D Ale          | exa, C A  | Cvach, Jar   | 6       | 5        | 3 Aaron, F | Europear       | Physical J   | c 1434-604 | 1 DE    | eng      | 19       | 3.248    | LA09042:GA    | 4 MSk      | CEZ:AV0Z   | . Measur    |
| 27    | 357960 J |               | Aaron,  | F.D Ale          | exa, C A  | Cvach, Jar   | 6       | 5        | 3 Aaron, F | E Physics Le   | etters. B. 2 | 0370-269   | 3 NL    | eng      | 10       | 5.255    | LA09042:GA    | 4 MSk      | CEZ:AV0Z   | . Measur    |
| 28    | 357860 J |               | Aaron,  | F.D Alc          | daya Mart | Cvach, Jar   | 6       | 5        | 3 Aaron, F | Europear       | Physical J   | c 1434-604 | 1 DE    | eng      | 21       | 3.248    | LA09042:GA    | 4 MSk      | CEZ:AV0Z   | . Measur    |
| 29    | 357849 J |               | Aaron,  | F.D Alc          | laya Mart | Cvach, Jar   | 6       | 5        | 3 Aaron, F | Europear       | Physical J   | c 1434-604 | 1 DE    | eng      | 17       | 3.248    | LA09042:GA    | MSk        | CEZ:AV0Z   | ? Prompt    |
| 30    | 367959 J |               | Abat, E | Abdall           | lah, J.M  | Lokajíček,   | 5       | i :      | 2 Abat, E. | ; / Journal o  | f Instrume   | r 1748-022 | L GB    | eng      | 28       | 3.148    | LA08047:GA    | 4 MŠk      | CEZ:AV0Z   | A layer     |
| 31    | 351883 J |               | Abat, E | Abdall           | lah, J.M  | Lokajíček,   | 5       | 5        | 2 Abat, E. | ; / Journal o  | f Instrume   | r 1748-022 | L GB    | eng      | 69       | 3.148    | LA08032:GA    | MSk        | CEZ:AV0Z   | Combin      |
| 32    | 367968 J |               | Abat, E | Abdall           | lah, J.M  | Lokajíček,   | 5       | 5        | 2 Abat, E. | ; / Journal o  | f Instrume   | r 1748-022 | LGB     | eng      | 32       | 3.148    | LA08047:GA    | 4 MSk      | CEZ:AV0Z   | 2 Photon    |
| 33    | 351603 J |               | Abat, E | Abdall           | lah, J.M  | Lokajíček,   | 5       | 5        | 2 Abat, E. | ; / Nuclear I  | nstrument    | s 0168-900 | 2 NL    | eng      | 17       | 1.142    | LA08032:GA    | 4 MSk      | CEZ:AV0Z   | Study o     |
| 34    | 357723 J |               | Abazov  | , V. M           | Abbott, B | Kupčo, Ale   | ( 5     | 5        | 2 Abazov,  | V Nuclear I    | nstrument    | s 0168-900 | 2 NL    | eng      | 28       | 1.142    | LC527:GA N    | 1Sk - LA0  | 8 CEZ:AV0Z | : b-Jet Id  |
| 35    | 352154 J |               | Abazov  | , V. M /         | Abbott, B | Kupčo, Ale   | ( 5     | 5        | 2 Abazov,  | V Physics L    | etters. B. 2 | 0370-269   | 3 NL    | eng      | 7        | 5.255    | LC527:GA N    | 1Sk - LA0  | 8 CEZ:AV0Z | 2 Depend    |
| 36    | 347563 J |               | Abazov  | , V. M /         | Abbott, B | Kupčo, Ale   | ( 5     | 5        | 2 Abazov,  | V Physical F   | Review D: I  | 1550-799   | 3 US    | eng      | 15       | 4.964    | LC527:GA N    | ISk - LAO  | 8 CEZ:AV0Z | Double      |
| 37    | 351662 J |               | Abazov  | , V. M           | Abbott, B | Kupčo, Ale   | 6 5     |          | 2 Abazov,  | V Physical F   | Review D: I  | 1550-799   | 3 US    | eng      | 31       | 4.964    | LC527:GA N    | ISK - LAO  | 8 CEZ:AV0Z | Evidenc     |
| 38    | 365648 J |               | Abazov  | , V. M           | Abbott, B | Kupčo, Ale   | 6 5     |          | 2 Abazov,  | V Physical F   | Review Let   | t 0031-900 | 7 US    | eng      | 7        | 7.621    | LA08047:GA    | MSk - L    | C CEZ:AV0Z | Evidenc     |
| 39    | 352165 J |               | Abazov  | , V. M           | Abbott, B | Kupčo, Ale   | 5       |          | 2 Abazov,  | V Physics L    | etters. B. 2 | 0370-269   | 3 NL    | eng      | 10       | 5.255    | LC527:GA N    | ISK - LAO  | 8 CEZ:AV0Z | Measur      |
| 40    | 365707 J |               | Abazov  | , V. M           | Abbott, B | Kupćo, Ale   | - 5     |          | 2 Abazov,  | V Physical F   | Review D: I  | 1550-799   | S US    | eng      | 7        | 4.964    | LC527:GA N    | ISK - LAO  | 8 CEZ:AV0Z | Measur      |
| 41    | 365662 J |               | Abazov  | , V. M           | Abbott, B | Kupĉo, Ale   | - 5     |          | 2 Abazov,  | V Physics L    | etters. B. 2 | 0370-269   | 3 NL    | eng      | 8        | 5.255    | LA08047:GA    | MSk - L    | CCEZ:AV0Z  | Measur      |
| 42    | 365635 J | ( <b>0</b> -) | Abazov  | , v. m           | Abbott, B | Kupćo, Ale   | ( 5     |          | 2 Abazov,  | v Physics L    | etters. B. 2 | 0370-269   | S NL    | eng      | 9        | 5.255    | LA08047:GA    | NINSK - L  | CCEZ:AV0Z  | Measur 🔻    |
|       | 12U      |               |         |                  |           |              |         |          |            |                |              |            |         |          |          |          |               |            |            |             |

KNIHOVNA AKADEMIE VĚD ČR

# Pokud se špatně zobrazují UT WOS, bude třeba změnit formát sloupce

**KNIHOVNA** 

| 🗶   🛃 🔊 • (° •   🕫            | -              | -        |                     |            | fzu -      | Microsoft I | Excel         |                            | - 78     |           | T.)        |           | x        |
|-------------------------------|----------------|----------|---------------------|------------|------------|-------------|---------------|----------------------------|----------|-----------|------------|-----------|----------|
| Soubor Domů Vložení Ro        | zložení stránk | ay Vzor  | ce Data Revize      | Zobrazení  | Acrobat    |             |               |                            |          |           |            | ∾ 🕜 ▫     | - 6 23   |
| AH1 - (***                    | ∫x UT V        | VOS      |                     |            |            |             |               |                            |          |           |            |           | *        |
| V W X                         | Y              | Z        | Rádek vzorců AB     | AC         | AD         | AE          | AF AG         | AH                         | AI       | AJ        | AK         | AL        | A        |
| 1 AnotaceEr AnotaceC: KódObor | F Pozn         | PoznProZ | Konferen VlastníkZa | Odevzdán R | RokVydán F | RokSběru    | PočetCita DOI | UT WOS                     | UT SCOPI | HANDLE    | RVO        | PlnýText  | Int.k    |
| 2 detector at the Large BF    |                |          | FZU-D               | 1          | 2010       | 2012        | 10.1140/      | e 2,852E+11                |          | http://hd | I.handle.n | et/11104/ | 020550 = |
| 3 tion signals in the lic BF  |                |          | FZU-D               | 1          | 2010       | 2011        | 10.1140/      | e 2,852E+11                |          | http://hd | I.handle.n | et/11104/ | 019589   |
| 4 heasurements from p BF      |                |          | FZU-D               | 1          | 2010       | 2011        | 10.1016/      | j. 2,86151E+11             |          | http://hd | I.handle.n | et/11104/ | 019570   |
| 5 urements of the \$W/ BF     | 60             |          | FZU-D               | 1          | 2010       | 2012        | 10.1007/      | JF 2,08219E+11             |          | http://hd | I.handle.n | et/11104/ | 020305   |
| 6 ATLAS detector, obse BF     |                |          | FZU-D               | 1          | 2010       | 2012        | 10.1103/      | P 2,8675E+11               |          | http://hd | I.handle.n | et/11104/ | 020388   |
| 7 half a million minim BF     | 56             |          | FZU-D               | 1          | 2010       | 2012        | 10.1007/      | Jł 2,8623E+11              |          | http://hd | I.handle.n | et/11104/ | 020069   |
| 8 Iliquid argon calorim BF    |                |          | FZU-D               | 1          | 2010       | 2011        | 10.1140/      | e 2,852E+11                |          | http://hd | I.handle.n | et/11104/ | 019539   |
| 9 adronic calorimeter c BF    |                |          | FZU-D               | 1          | 2010       | 2011        | 10.1140/      | e 2,85208E+11              |          | http://hd | I.handle.n | et/11104/ | 019539   |
| 10 or new heavy particle BF   |                |          | FZU-D               | 1          | 2010       | 2011        | 10.1103/      | P 2,82753E+11              |          | http://hd | I.handle.n | et/11104/ | 019539   |
| 11 Inner Detector is a c BF   |                |          | FZU-D               | 1          | 2010       | 2012        | 10.1140/      | e 2,852E+11                |          | http://hd | I.handle.n | et/11104/ | 020067   |
| 12 ation software for the BF  |                |          | FZU-D               | 1          | 2010       | 2012        | 10.1140/      | e 2,852E+11                |          | http://hd | I.handle.n | et/11104/ | 020549   |
| 13 ne searches by the C BF    |                |          | FZU-D               | 1          | 2010       | 2011        | 10.1103/      | P 2,74445E+11              |          | http://hd | I.handle.n | et/11104/ | 018522   |
| 14 ne results from searc BF   |                |          | FZU-D               | 1          | 2010       | 2012        | 10.1103/      | P 2,79942E+11              |          | http://hd | I.handle.n | et/11104/ | 020063   |
| 15 the first measureme BF     |                |          | FZU-D               | 1          | 2010       | 2012        | 10.1103/      | P 2,8675E+11               |          | http://hd | I.handle.n | et/11104/ | 020069   |
| 16 heasurement of the c BF    |                |          | FZU-D               | 1          | 2010       | 2012        | 10.1103/      | P 2,8675E+11               |          | http://hd | I.handle.n | et/11104/ | 020072   |
| 17 lorapidity density an BG   |                |          | UJF-V               | 1          | 2010       | 2011        | 10.1140/      | e 2,80643E+11              |          | http://hd | I.handle.n | et/11104/ | 019578   |
| 18 article production w BG    |                |          | UJF-V               | 1          | 2010       | 2011        | 10.1140/      | e 2,79843E+11              |          | http://hd | I.handle.n | et/11104/ | 019579   |
| 19 of the yields of antipr BG |                |          | UJF-V               | 1          | 2010       | 2011        | 10.1103/      | P 2,80851E+11              |          | http://hd | I.handle.n | et/11104/ | 019599   |
| 20 presents the combir BF     |                |          | FZU-D               | 1          | 2010       | 2011        | 10.1007/      | JF 2,74335E+11             |          | http://hd | I.handle.n | et/11104/ | 019605   |
| 21 e production of vecto BF   |                |          | FZU-D               | 1          | 2010       | 2011        | 10.1007/      | JF 2,78251E+11             |          | http://hd | I.handle.n | et/11104/ | 019604   |
| 22 pr events containing BF    |                |          | FZU-D               | 1          | 2010       | 2011        | 10.1007/      | JF 2,76798E+11             |          | http://hd | I.handle.n | et/11104/ | 019605   |
| 23 double differential BF     |                |          | FZU-D               | 1          | 2010       | 2011        | 10.1140/      | e 2,80643E+11              |          | http://hd | I.handle.n | et/11104/ | 019609   |
| 24 ction of jets is studie BF |                |          | FZU-D               | 1          | 2010       | 2011        | 10.1140/      | e 2,773E+11                |          | http://hd | I.handle.n | et/11104/ | 019604   |
| 25 ction of jets is studie BF |                |          | FZU-D               | 1          | 2010       | 2011        | 10.1140/      | e 2,74327E+11              |          | http://hd | I.handle.n | et/11104/ | 019611   |
| 26 vedoucích netronů, v BF    |                |          | FZU-D               | 1          | 2010       | 2011        | 10.1140/      | e 2,80643E+11              |          | http://hd | I.handle.n | et/11104/ | 019609   |
| 27 ive production of D* BF    |                |          | FZU-D               | 1          | 2010       | 2011        | 10.1016/      | j. 2,76378E+11             |          | http://hd | I.handle.n | et/11104/ | 019612   |
| 28 charm and beauty cro BF    |                |          | FZU-D               | 1          | 2010       | 2011        | 10.1140/      | e 2,72913E+11              |          | http://hd | I.handle.n | et/11104/ | 019604   |
| 29 ction of prompt phot BF    |                |          | FZU-D               | 1          | 2010       | 2011        | 10.1140/      | e 2,75454E+11              |          | http://hd | I.handle.n | et/11104/ | 019603   |
| 30 thod for calibrating t BF  |                |          | FZU-D               | 1          | 2010       | 2012        | 10.1088/      | 1 <sup>.</sup> 2,94493E+11 |          | http://hd | I.handle.n | et/11104/ | 020245   |
| 31 the ATLAS (A Toroida BF    |                |          | FZU-D               | 1          | 2010       | 2011        | 10.1088/      | 1 2,85052E+11              |          | http://hd | I.handle.n | et/11104/ | 019152   |
| 32 struction of photons BF    |                |          | FZU-D               | 1          | 2010       | 2012        | 10.1088/      | 1 2,94491E+11              |          | http://hd | I.handle.n | et/11104/ | 020245   |
| 33 trumented slice of th BF   |                |          | FZU-D               | 1          | 2010       | 2011        | 10.1016/      | j. 2,81109E+11             |          | http://hd | I.handle.n | et/11104/ | 019131   |
| 34 s distinguishing jets BF   |                |          | FZU-D               | 1          | 2010       | 2011        | 10.1016/      | j. 2,80602E+11             |          | http://hd | I.handle.n | et/11104/ | 019592   |
| 35 ht a measurement of BF     |                |          | FZU-D               | 1          | 2010       | 2011        | 10.1016/      | j. 2,83701E+11             |          | http://hd | I.handle.n | et/11104/ | 019173   |
| 36 used a sample of pho BF    |                |          | FZU-D               | 1          | 2010       | 2011        | 10.1103/      | P 2,76194E+11              |          | http://hd | I.handle.n | et/11104/ | 018831   |
| 37 ire the charge asymn BF    |                |          | FZU-D               | 1          | 2010       | 2011        | 10.1103/      | P 2,80964E+11              |          | http://hd | I.handle.n | et/11104/ | 019136   |
| 38 ire the charge asymm BF    |                |          | FZU-D               | 1          | 2010       | 2012        | 10.1103/      | P 2,80966E+11              |          | http://hd | I.handle.n | et/11104/ | 020083   |
| 39 ht a measurement of BF     |                |          | FZU-D               | 1          | 2010       | 2011        | 10.1016/      | j. 2,79514E+11             |          | http://hd | I.handle.n | et/11104/ | 019174   |
| 40 ht a measurement of BF     |                |          | FZU-D               | 1          | 2010       | 2012        | 10.1103/      | P 2,83539E+11              |          | http://hd | I.handle.n | et/11104/ | 020088   |
| 41 ive dijet production (BF   |                |          | FZU-D               | 1          | 2010       | 2012        | 10.1016/      | j. 2,83701E+11             |          | http://hd | I.handle.n | et/11104/ | 020085   |
| 42 nt a new measureme BF      |                |          | FZU-D               | 1          | 2010       | 2012        | 10.1016/      | j. 2,83701E+11             |          | http://hd | I.handle.n | et/11104/ | 020082 - |
| H 4 F H fzu 💱                 |                |          |                     |            |            |             |               |                            |          | 1111      |            |           | ► I      |
| Připraven                     |                |          |                     |            |            |             |               |                            |          |           | 0 %        |           | -+ .;    |

#### Označíme celý sloupec, použijeme pravé tlačítko myši, zvolíme Formát buněk

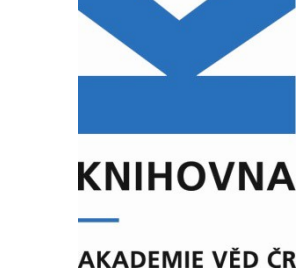

| Sou | ubor    | Domů      | Vlož         | ení Ro  | ozložení stránk       | xy Vzoro | e Data   | Revize     | Zobrazení  | Acroba   | t        |          |           |        |                        | -        | 1 m          |     |
|-----|---------|-----------|--------------|---------|-----------------------|----------|----------|------------|------------|----------|----------|----------|-----------|--------|------------------------|----------|--------------|-----|
|     | ļ       | AH1       |              | (m      | ∫x UT W               | VOS      |          |            |            |          |          |          |           |        |                        |          |              | _   |
| 4   | V       |           | W            | Х       | Y                     | Z        | AA       | AB         | AC         | AD       | AE       | AF       | AG        |        | AH                     | AI       | AJ           |     |
| 1   | Anota   | iceEr An  | otaceC:      | KódObor | r <mark>F</mark> Pozn | PoznProZ | Konferer | vlastníkZá | Odevzdán F | RokVydán | RokSběru | PočetCit | a DOI     | UT WOS |                        | UT SCOPL | J HANDLE F   | ۱V  |
| 2   | dete    | ctor at t | he Larg      | BF      |                       |          |          | FZU-D      | 1          | 2010     | 2012     |          | 10.1140/e | 2      | 2,852E+11              |          | http://hdl.h | ha  |
| 3   | tion s  | ignals i  | n the liq    | BF      |                       |          |          | FZU-D      | 1          | 2010     | 2011     |          | 10.1140/e |        | 2,852E+11              |          | http://hdl.l | ha  |
| 4   | neasur  | ement     | s from p     | BF      |                       |          |          | FZU-D      | 1          | 2010     | 2011     |          | 10.1016/j | . Ca   | libri - 11 - A         | A 🐨 - 9  | % 000 💀 dl.l | hai |
| 5   | urem    | ents of   | the \$W,     | BF      | 60                    |          |          | FZU-D      | 1          | 2010     | 2012     |          | 10.1007/J | в      | 7 ≡ (b) - A            | •        | .00 🦪 dl.ł   | ha  |
| 6   | ATLAS   | detect    | or, obse     | BF      |                       |          |          | FZU-D      | 1          | 2010     | 2012     |          | 10.1103/F |        | 2,80/3E+11             | ,00      | nup://ndl.l  | ha  |
| 7   | halfa   | millio    | n minim      | BF      | 56                    |          |          | FZU-D      | 1          | 2010     | 2012     |          | 10.1007/J | L V    | Wimout                 | 5        | http://hdl.l | ha  |
| 8   | liquid  | argon     | calorim      | BF      |                       |          |          | FZU-D      | 1          | 2010     | 2011     |          | 10.1140/e |        | Vyjilo <u>u</u> t      |          | http://hdl.l | hai |
| 9   | adroni  | ic calori | meter c      | BF      |                       |          |          | FZU-D      | 1          | 2010     | 2011     |          | 10.1140/e |        | Kop <u>i</u> rovat     |          | http://hdl.l | har |
| 10  | or nev  | heavy     | particle     | BF      |                       |          |          | FZU-D      | 1          | 2010     | 2011     |          | 10.1103/F |        | Moznosti vlozeni:      |          | http://hdl.l | har |
| 11  | Inner   | Detect    | or is a c    | BF      |                       |          |          | FZU-D      | 1          | 2010     | 2012     |          | 10.1140/e |        |                        |          | http://hdl.k | har |
| 12  | ations  | oftwar    | e for the    | BF      |                       |          |          | FZU-D      | 1          | 2010     | 2012     |          | 10.1140/e |        | <u>V</u> ložit jinak   |          | http://hdl.l | hai |
| 13  | ne sea  | arches b  | y the C      | BF      |                       |          |          | FZU-D      | 1          | 2010     | 2011     |          | 10.1103/F |        | Vložit buňky           |          | http://hdl.k | hai |
| 14  | ne res  | ults fro  | ,<br>m searc | BF      |                       |          |          | FZU-D      | 1          | 2010     | 2012     |          | 10.1103/F |        | Odstansit              |          | http://hdl.l | ha  |
| 15  | the fi  | rst mea   | sureme       | BF      |                       |          |          | FZU-D      | 1          | 2010     | 2012     |          | 10.1103/F |        | Oustranic              |          | http://hdl.k | hai |
| 16  | heasur  | ement     | of the c     | BF      |                       |          |          | FZU-D      | 1          | 2010     | 2012     |          | 10.1103/F |        | Vy <u>m</u> azat obsah |          | http://hdl.l | ha  |
| 17  | lorapi  | dity der  | nsity and    | BG      |                       |          |          | UJF-V      | 1          | 2010     | 2011     |          | 10.1140/e |        | <u>F</u> ormát buněk   |          | http://hdl.k | hai |
| 18  | article | e produ   | ction w      | BG      |                       |          |          | UJF-V      | 1          | 2010     | 2011     |          | 10.1140/e |        | Šířk <u>a</u> sloupce  |          | http://hdl.l | har |
| 19  | of the  | vields o  | of antipr    | BG      |                       |          |          | UJF-V      | 1          | 2010     | 2011     |          | 10.1103/F |        | <u>S</u> krýt          |          | http://hdl.l | hai |
| 20  | prese   | nts the   | combir       | BF      |                       |          |          | FZU-D      | 1          | 2010     | 2011     |          | 10.1007/J |        | Zobrazit               |          | http://hdl.l | hai |
| 21  | prod    | uction    | of vecto     | BF      |                       |          |          | FZU-D      | 1          | 2010     | 2011     |          | 10.1007/J |        | 2,78251E+11            |          | http://hdl.l | har |
| 22  | or eve  | nts con   | taining      | BF      |                       |          |          | FZU-D      | 1          | 2010     | 2011     |          | 10.1007/J |        | 2,76798E+11            |          | http://hdl.l | hai |
| 23  | doub    | le diffe  | rential      | BF      |                       |          |          | FZU-D      | 1          | 2010     | 2011     |          | 10.1140/6 |        | 2,80643E+11            |          | http://hdl.l | hai |
| 24  | ction   | of iets i | s studie     | RE      |                       |          |          | F7U-D      | 1          | 2010     | 2011     |          | 10 1140/6 |        | 2 773E+11              |          | http://hdl.l | ha  |

### Ze seznamu vlevo vybereme "číslo", desetinná místa - o

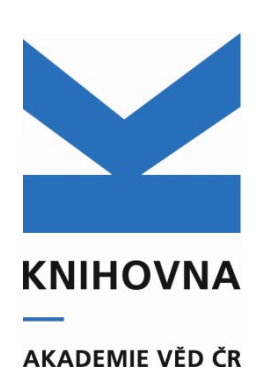

| X  | 1 - 0                                                                                                    | ×   <del>↓</del> | -        | -                   | -        |           |            |            | fzu -     | Microsoft        | t Excel            |               | A. 1                                 | 100             |                | ar.,           |          |           |
|----|----------------------------------------------------------------------------------------------------|------------------|----------|---------------------|----------|-----------|------------|------------|-----------|------------------|--------------------|---------------|--------------------------------------|-----------------|----------------|----------------|----------|-----------|
| S  | oubor Dom                                                                                                    | ů Vlože          | ení Rozl | ložení stráni       | cy Vzoro | e Data    | Revize     | Zobrazení  | Acrobat   |                  |                    |               |                                      | 122.1           |                |                | ♥ ?      |           |
|    | AH1                                                                                                    | -                | (m       | f <sub>≭</sub> UT V | VOS      |           |            |            |           |                  |                    |               |                                      |                 |                |                |          | ~         |
|    | V                                                                                                    | W                | X        | Y                   | Z        | AA        | AB         | AC         | AD        | AE               | AF                 | AG            | AH                                   | AI              | AJ             | AK             | AL       | A         |
| 1  | AnotaceEr A                                                                                                    | AnotaceC:        | KódOborF | Pozn                | PoznProZ | Konferenc | VlastníkZa | Odevzdán R | okVydán F | RokSbě <u>ru</u> | PočetCit           | a DOI         | UT WOS                               | UT SCOPU        | HANDLE         | RVO            | PlnýTe   | ext Int.k |
| 2  | detector at                                                                                                    | t the Large      | BF       |                     |          |           | FZU-D      | 1          | 2010      | 20 F             | ormát buné         | ěk            | 1.000                                |                 | Margaret Prove | 8              | ×        | 4/020550  |
| 3  | tion signals                                                                                                    | in the liq       | BF       |                     |          |           | FZU-D      | 1          | 2010      | 20               |                    |               |                                      |                 |                |                |          | 4/019589  |
| 4  | heasuremer                                                                                                    | nts from p       | BF       |                     |          |           | FZU-D      | 1          | 2010      | 20               | Císlo              | Zarovnání     | Písmo Ohraničení Výplň               | Zámek           |                |                |          | 4/019570  |
| 5  | urements o                                                                                                    | f the \$W/       | BF       | 60                  |          |           | FZU-D      | 1          | 2010      | 20               | Druh:              |               |                                      |                 |                |                |          | 4/020305  |
| 6  | ATLAS deter                                                                                                    | ctor, obse       | BF       |                     |          |           | FZU-D      | 1          | 2010      | 20               | Obecný             | -             | Ukázka                               |                 |                |                |          | 4/020388  |
| 7  | half a milli                                                                                                    | on minim         | BF       | 56                  |          |           | FZU-D      | 1          | 2010      | 20               | Měna               |               | UT WOS                               |                 |                |                |          | 4/020069  |
| 8  | liquid argo                                                                                                    | n calorim        | BF       |                     |          |           | FZU-D      | 1          | 2010      | 20               | Učetnický<br>Datum |               | D <u>e</u> setinná místa: 🚺 🚔        |                 |                |                |          | 4/019539  |
| 9  | adronic calo                                                                                                    | rimeter c        | BF       |                     |          |           | FZU-D      | 1          | 2010      | 20               | Čas                |               | Oddělovat 1000 ()                    |                 |                |                |          | 4/019539  |
| 10 | pr new heav                                                                                                    | /y particle      | BF       |                     |          |           | FZU-D      | 1          | 2010      | 20               | Zlomky             |               | Záporná čísla:                       |                 |                |                |          | 4/019539  |
| 11 | Inner Dete                                                                                                    | ctor is a c      | BF       |                     |          |           | FZU-D      | 1          | 2010      | 20               | Matematic          | cký           | -1234                                |                 |                |                | ~        | 4/020067  |
| 12 | ation softwa                                                                                                    | are for the      | BF       |                     |          |           | FZU-D      | 1          | 2010      | 20               | Speciální          |               | -1234                                |                 |                |                |          | 4/020549  |
| 13 | ne searches                                                                                                    | by the C         | BF       |                     |          |           | FZU-D      | 1          | 2010      | 20               | Vlastní            |               | -1234                                |                 |                |                |          | 4/018522  |
| 14 | ne results f                                                                                                    | rom searc        | BF       |                     |          |           | FZU-D      | 1          | 2010      | 20               |                    |               |                                      |                 |                |                |          | 4/020063  |
| 15 | the first me                                                                                                    | easureme         | BF       |                     |          |           | FZU-D      | 1          | 2010      | 20               |                    |               |                                      |                 |                |                |          | 4/020069  |
| 16 | heasuremer                                                                                                    | nt of the c      | BF       |                     |          |           | FZU-D      | 1          | 2010      | 20               |                    |               |                                      |                 |                |                |          | 4/020072  |
| 17 | lorapidity d                                                                                                    | ensity and       | BG       |                     |          |           | UJF-V      | 1          | 2010      | 20               |                    | -             | -                                    |                 |                |                | -        | 4/019578  |
| 18 | article prod                                                                                                    | uction w         | BG       |                     |          |           | UJF-V      | 1          | 2010      | 20               |                    |               |                                      |                 |                |                |          | 4/019575  |
| 19 | of the yields                                                                                                    | of antipi        | BG       |                     |          |           | UJF-V      | 1          | 2010      | 20               | Číslo se po        | užívá pro obe | cné zobrazování čísel. Formát měny a | a účetnický for | mát poskytuj   | í speciální fo | rmáty    | 4/019595  |
| 20 | presents th                                                                                                    | e combir         | BF       |                     |          |           | FZU-D      | 1          | 2010      | 20               | properiezi         | in nounocy.   |                                      |                 |                |                |          | 4/019605  |
| 21 | production                                                                                                    | of vecto         | BF       |                     |          |           | FZU-D      | 1          | 2010      | 20               |                    |               |                                      |                 |                |                |          | 4/019604  |
| 22 | or events co                                                                                                    | ntaining         | BF       |                     |          |           | FZU-D      | 1          | 2010      | 20               |                    |               |                                      |                 |                |                |          | 4/019605  |
| 23 | ation of inte                                                                                                    | rerential        | BF       |                     |          |           | FZU-D      | 1          | 2010      | 20               |                    |               |                                      |                 | ОК             | Stor           | rno      | 4/019605  |
| 24 | ction of jets                                                                                                    | is studie        | BF<br>DF |                     |          |           |            | 1          | 2010      | 24               |                    |               | 1 7023 0 13                          | -               | bittor / / b d |                |          | 4/019604  |
| 20 | wodoucích n                                                                                                    | otronů vl        |          |                     |          |           | FZU-D      | 1          | 2010      | 2011             |                    | 10.1140/      | 2,745272+11                          |                 | http://hd      | handle r       | et/1110  | 4/019011  |
| 20 | ivo product                                                                                                    | ion of D*.       |          |                     |          |           | FZU-D      | 1          | 2010      | 2011             | 1                  | 10.1140/      | 2,00043E11                           |                 | http://hd      | l handlo r     | ot/1110  | 1/019613  |
| 20 | harm and h                                                                                                    | eauty crol       | RE       |                     |          |           | FZU-D      | 1          | 2010      | 2011             | 1                  | 10.1010/      | 2,70378E+11                          |                 | http://hd      | l handle r     | ot/1110  | 1/019604  |
| 20 | ction of pro                                                                                                    | mot phot         | RF       |                     |          |           | FZULD      | 1          | 2010      | 2011             | 1                  | 10.1140/      | 2,72515411                           |                 | http://hd      | l handle r     | ot/1110  | 1/019603  |
| 30 | thod for cal                                                                                                    | ibrating t       | RE       |                     |          |           | FZULD      | 1          | 2010      | 2011             | 2                  | 10.1088/      | 2,73434211                           |                 | http://hd      | handle r       | ot/1110  | 14/020245 |
| 31 | the ATLAS (                                                                                                    | A Toroida        | BF       |                     |          |           | FZU-D      | 1          | 2010      | 2011             | 1                  | 10.1088/      | 2,85052E+11                          |                 | http://hd      | handle.r       | net/1110 | 4/019152  |
| 32 | struction of                                                                                                    | photons          | BF       |                     |          |           | FZU-D      | 1          | 2010      | 2012             | 2                  | 10.1088/      | 2,94491E+11                          |                 | http://hd      | handle.r       | net/1110 | 4/020245  |
| 33 | trumented                                                                                                    | slice of th      | BF       |                     |          |           | F7U-D      | 1          | 2010      | 2011             | 1                  | 10.1016/      | 2,81109E+11                          |                 | http://hd      | handle.r       | net/1110 | 4/019131  |
| 34 | s distinguis                                                                                                    | hing jets (      | BF       |                     |          |           | FZU-D      | 1          | 2010      | 2011             | 1                  | 10.1016/      | 2.80602F+11                          |                 | http://hd      | l.handle.r     | net/1110 | 4/019592  |
| 35 | nt a measur                                                                                                    | ement of         | BF       |                     |          |           | F7U-D      | 1          | 2010      | 2011             | 1                  | 10,1016/      | 2.83701F+11                          |                 | http://hd      | l.handle.r     | net/1110 | 4/019173  |
| 36 | used a samp                                                                                                    | le of pho        | BF       |                     |          |           | FZU-D      | 1          | 2010      | 2011             | 1                  | 10.1103/      | P 2.76194E+11                        |                 | http://hd      | l.handle.r     | net/1110 | 4/018831  |
| 37 | re the char                                                                                                    | ge asymn         | BF       |                     |          |           | FZU-D      | 1          | 2010      | 2011             | 1                  | 10.1103/      | P 2,80964E+11                        |                 | http://hd      | I.handle.r     | net/1110 | 04/019136 |
| 38 | are the char                                                                                                    | ge asymn         | BF       |                     |          |           | FZU-D      | 1          | 2010      | 2012             | 2                  | 10.1103/      | P 2,80966E+11                        |                 | http://hd      | I.handle.r     | net/1110 | 4/020083  |
| 39 | nt a measur                                                                                                    | ement of         | BF       |                     |          |           | FZU-D      | 1          | 2010      | 2011             | 1                  | 10.1016/      | 2,79514E+11                          |                 | http://hd      | I.handle.r     | net/1110 | 4/019174  |
| 40 | nt a measur                                                                                                    | ement of         | BF       |                     |          |           | FZU-D      | 1          | 2010      | 2012             | 2                  | 10.1103/      | P 2,83539E+11                        | L               | http://hd      | I.handle.r     | net/1110 | 4/020088  |
| 41 | ive dijet pro                                                                                                    | duction          | BF       |                     |          |           | FZU-D      | 1          | 2010      | 2012             | 2                  | 10.1016/      | 2,83701E+11                          | L               | http://hd      | I.handle.r     | net/1110 | 4/020085  |
| 42 | nt a new me                                                                                                    | asureme          | BF       |                     |          |           | FZU-D      | 1          | 2010      | 2012             | 2                  | 10.1016/      | 2,83701E+11                          | L               | http://hd      | I.handle.r     | net/1110 | 4/020082  |
| H  | < ► ► fzu                                                                                                    | (2)              |          |                     |          |           |            |            |           |                  |                    |               |                                      |                 | IIII           |                |          | ► I       |
|    | Name and Address of the Address of the Address of t |                  |          |                     |          |           |            |            |           |                  | - 1                |               |                                      |                 | 1000 000 000   | a au ()        |          | 0         |

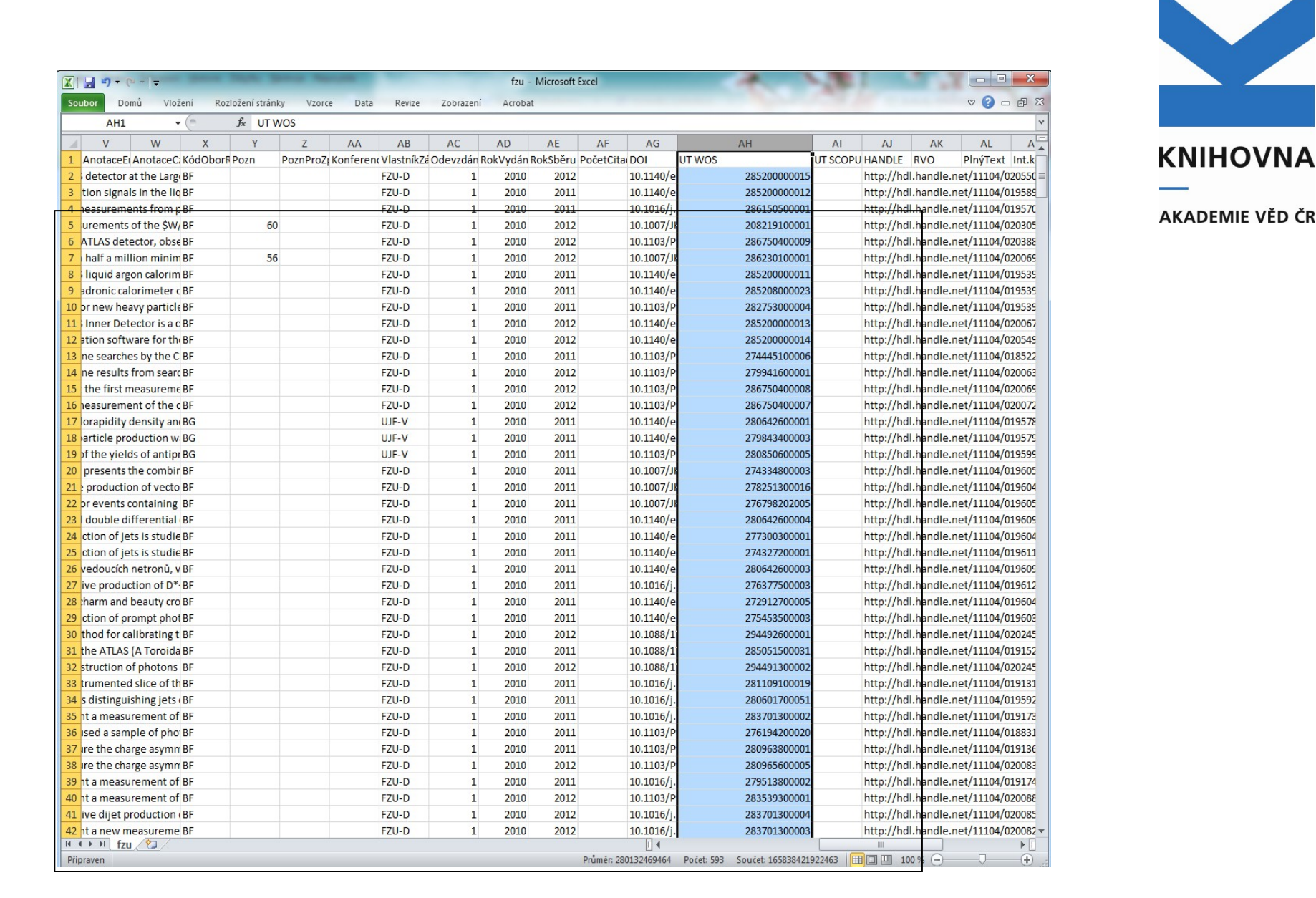

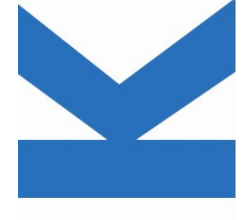

#### **KNIHOVNA**

#### AKADEMIE VĚD ČR

# Sloupce můžeme smazat, přesouvat, údaje řadit podle různých kritérií (Data – Seřadit)

| 1   | А        | В         | С               | D              | E                                 | F          | G         | Н                    | 1             | J                   | К        | L              | M      | N         | 0               | Р          | Q           | R           | S         |
|-----|----------|-----------|-----------------|----------------|-----------------------------------|------------|-----------|----------------------|---------------|---------------------|----------|----------------|--------|-----------|-----------------|------------|-------------|-------------|-----------|
| 1   | Sysno 2  | ZpZveřejn | AutořiVšichni   | AutořiAV       | AutořiVšicA                       | utořiAVI   | BiblCit   | BiblCitZd            | r ISBN_ISSN   | ISBN_ISSN           | ZeměZve  | eř Jazyk       | PočStr | an ImpFak | tor Projekty(   | C Projekty | O VýzZámě   | r OrigNáze  | Překl     |
| 2   | 389392   | J         | Bačík, P Cemp   | oír Breiter, K | ii 11                             | 2          | Bačík, P. | ; Americar           | n Mineralog   | 0003-004X           | US       | eng            |        | 8 2.059   |                 |            |             | Oxy-scho    | orl, Na(I |
| 3   | 389784   | J         | Frumarová, Bož  | éer Frumarov   | /; 5                              | 3          | Frumaro   | vi Journal o         | of Luminesco  | 0022-2313           | NL       | eng            |        | 8 2.367   | LH11101:        | GA MŠk - ( | GA203/09/0  | 8 Preparat  | ion and   |
| 4   | 389243   | J         | Laguta, Valenty | n Laguta, V    | a 6                               | 4          | Laguta, V | /a Journal o         | of Physics D- | 0022-3727           | GB       | eng            |        | 11 2.521  | IAA10010        | CZ.2.16/   | 3. CEZ:AV02 | ESR and T   | rSL stuc  |
| 5   | 389497 . | J         | Aad, G Abbot    | t, I Chudoba   | , 28                              | 21         | Aad, G. ; | A Physics L          | etters. B. 20 | 0370-2693           | NL       | eng            |        | 20 4.569  | LA08032:        | GA MŠk     | CEZ:AV02    | : A measu   | rement    |
| 6   | 388405   | J         | Aad, G Abbot    | t, I Böhm, Ja  | n 27                              | 23         | Aad, G. ; | A Journal o          | of High Ener  | 1126-6708           | US       | eng            |        | 36 5.618  | LA08032:        | GA MŠk     | CEZ:AV02    | A search    | for flav  |
| 7   | 388365 . | J         | Aad, G Abajya   | an, Böhm, Ja   | n 27                              | 23         | Aad, G.;  | A Journal o          | of High Ener  | 1126-6708           | US       | eng            |        | 44 5.618  | LA08032:        | GA MŠk     | CEZ:AV0Z    | : A search  | for t(t)  |
| 8   | 388446   | J         | Aad, G Abbot    | t, I Böhm, Ja  | n 27                              | 23         | Aad, G. ; | A Europear           | n Physical Jo | 1434-6044           | DE       | eng            |        | 23 5.247  | LA08032:        | GA MŠk     | CEZ:AV02    | A search    | for t (t) |
| 9   | 389668 . | J         | Aad, G Abbot    | t, I Chudoba   | , 28                              | 21         | Aad, G. ; | A Journal o          | of Instrumer  | 1748-0221           | GB       | eng            |        | 39 1.869  | LA08032:        | GA MŠk     | CEZ:AV02    | : A study o | of the m  |
| 10  | 388419   | J         | Aad, G Abbot    | t, I Böhm, Ja  | n 27                              | 23         | Aad, G.;  | A Physical           | Review D: P   | 1550-7998           | US       | eng            |        | 16 4.691  | LA08032:        | GA MŠk     | CEZ:AV0Z    | ATLAS m     | easurer   |
| 11  | 388314   | J         | Aad, G Ab       | ×              |                                   | -          | -         |                      |               |                     |          | 2 5            | x      | 32 4.691  | LA08032:        | GA MŠk     | CEZ:AV02    | : Combine   | d searc   |
| 12  | 389757   | J         | Aad, G Ab       | radit          |                                   |            | And A.    | of the second second | attant, N. X  | service approximate | 10 C     |                |        | 18 4.569  | LA08032:        | GA MŠk     | CEZ:AV0Z    | Combine     | d searc   |
| 13  | 389670   | J         | Aad, G Ab       | Q              | eň 🗙 Odstra                       | nit úroveň | i 🕞 Kor   | pírovat úroveř       |               | Možnosti            | Dat      | a obsahují záh | laví   | 18 7.943  | LA08032:        | GA MŠk     | CEZ:AV0Z    | Determin    | nation c  |
| 14  | 389514   | J         | Aad, G Ab       | 24             |                                   |            |           |                      |               |                     | ] =      |                |        | 46 5.247  | LA08032:        | GA MŠk     | CEZ:AV0Z    | Electron    | perforr   |
| 15  | 388969   | J         | Aad, G Ab       | Sloupec        |                                   |            | Razení    |                      |               | Pořadí              |          |                |        | 18 4.569  | LA08032:        | GA MŠk     | CEZ:AV0Z    | Evidence    | for the   |
| 16  | 389727   | J         | Aad, G Ab       | eradit podle   |                                   | -          | Hodnoty   |                      | -             | A až Z              |          |                | -      | 51 5.618  | LA08032:        | GA MŠk     | CEZ:AV0Z    | Forward-    | backwa    |
| 17  | 388219   | J         | Aad, G Ab       |                | Sysno<br>ZpZveřejnění             | ·····      |           |                      |               |                     |          |                |        | 26 4.691  | LA08032:        | GA MŠk     | CEZ:AV0Z    | Further s   | earch f   |
| 18  | 388382   | J         | Aad, G Ab       |                | AutořiVšichni                     | E          |           |                      |               |                     |          |                |        | 26 5.618  | LA08032:        | GA MŠk     | CEZ:AV0Z    | Hunt for    | new ph    |
| 19  | 389811   | J         | Aad, G Ab       |                | AutořiAV<br>AutořiVšichniPoče     | +          |           |                      |               |                     |          |                |        | 53 5.618  | LA08032:        | GA MŠk     | CEZ:AV0Z    | : Jet mass  | and sul   |
| 20  | 389525   | J         | Aad, G Ab       |                | AutořiAVPočet                     |            |           |                      |               |                     |          |                |        | 28 4.691  | LA08032:        | GA MŠk     | CEZ:AV0Z    | KOs and a   | produ     |
| 21  | 389445   | J         | Aad, G Ab       |                | BiblCit<br>BiblCitZdrD            |            |           |                      |               |                     |          |                |        | 22 4.691  | LA08032:        | GA MŠk     | CEZ:AV02    | Measure     | ment o    |
| 22  | 389832   | J         | Aad, G Ab       |                | ISBN_ISSN                         |            |           |                      |               |                     |          |                |        | 22 5.247  | LA08032:        | GA MŠk     | CEZ:AV02    | Measure     | ment o    |
| 23  | 389440   | J         | Aad, G Ab       |                | ISBN_ISSN_ZdrDo<br>ZeměZveřejnění | ok 📃       |           |                      |               |                     | OK       | Storno         |        | 63 4.691  | LA08032:        | GA MŠk     | CEZ:AV02    | Measure     | ment o    |
| 24  | 389725   | J         | Aad, G Ab       |                | Jazyk                             | -          |           |                      |               |                     | on       |                |        | 47 5.618  | LA08032:        | GA MŠk     | CEZ:AV02    | Measure     | ment o    |
| 25  | 389809   | J         | Aad, G Abbot    | t, I Böhm, Ja  | n 29                              | 22         | Aad, G.;  | AEuropear            | n Physical Jo | 1434-6044           | DE       | eng            |        | 27 5.247  | LA08032:        | GA MŠk     | CEZ:AV02    | Measure     | ment o    |
| 26  | 388722   | J         | Aad, G Abbot    | t, I Böhm, Ja  | n 29                              | 22         | Aad, G. ; | A Europear           | n Physical Jo | 1434-6044           | DE       | eng            |        | 25 5.247  | LA08032:        | GA MŠk     | CEZ:AV02    | Measure     | ment o    |
| 27  | 389761   | J         | Aad, G Abbot    | t, I Böhm, Ja  | n 29                              | 22         | Aad, G.;  | A Physical           | Review. C. 2  | 0556-2813           | US       | eng            |        | 47 3.715  | LA08032:        | GA MŠk     | CEZ:AV02    | Measure     | ment o    |
| 28  | 389766   | J         | Aad, G Abbot    | t, IChudoba    | , 28                              | 21         | Aad, G.;  | A Physical           | Review D: P   | 1550-7998           | US       | eng            |        | 24 4.691  | LA08032:        | GA MŠk     | CEZ:AV02    | Measure     | ment o    |
| 29  | 388974   | J         | Aad, G Abbot    | t, I Böhm, Ja  | n 27                              | 23         | Aad, G.;  | A Nuclear I          | Physics. B. 2 | 0550-3213           | NL       | eng            |        | 41 4.327  | LA08032:        | GA MŠk     | CEZ:AV02    | Measure     | ment o    |
| 30  | 389847   | J         | Aad, G Abbot    | t, IChudoba    | , 28                              | 20         | Aad, G.;  | A Physics L          | etters. B. 20 | 0370-2693           | NL       | eng            |        | 20 4.569  | LA08032:        | GA MŠk     | CEZ:AV02    | Measure     | ment o    |
| 31  | 389608   | J         | Aad, G Abbot    | t, I Chudoba   | , 28                              | 21         | Aad, G. ; | A Physics L          | etters. B. 20 | 0370-2693           | NL       | eng            |        | 19 4.569  | LA08032:        | GA MŠk     | CEZ:AV02    | Measure     | ment o    |
| 32  | 389652   | J         | Aad, G Abbot    | t, I Chudoba   | , 28                              | 21         | Aad, G. ; | A Physics L          | etters. B. 20 | 0370-2693           | NL       | eng            |        | 20 4.569  | LA08032:        | GA MŠk     | CEZ:AV02    | Measure     | ment o    |
| 33  | 389836   | J         | Aad, G Abbot    | t, I Chudoba   | , 29                              | 21         | Aad, G.;  | A Journal o          | of High Ener  | 1126-6708           | US       | eng            |        | 35 5.618  | LA08032:        | GA MŠk     | CEZ:AV02    | Measure     | ment o    |
| 34  | 389810   | J         | Aad, G Abbot    | t, I Chudoba   | , 28                              | 21         | Aad, G. ; | A European           | n Physical Jo | 1434-6044           | DE       | eng            |        | 30 5.247  | LA08032:        | GA MŠk     | CEZ:AV02    | Measure     | ment o    |
| 35  | 389663   | J         | Aad, G Abbot    | t, IChudoba    | , 28                              | 21         | Aad, G. ; | A Physical           | Review D: P   | 1550-7998           | US       | eng            |        | 43 4.691  | LA08032:        | GA MŠk     | CEZ:AV02    | Measure     | ment o    |
| 36  | 389569   | J         | Aad, G Abbot    | t, IChudoba    | , 28                              | 20         | Aad, G.;  | A Physical           | Review D: P   | 1550-7998           | US       | eng            |        | 28 4.691  | LA08032:        | GA MŠk     | CEZ:AV02    | Measure     | ment o    |
| 37  | 389816   | J         | Aad, G Abbot    | t, I Chudoba   | , 28                              | 20         | Aad, G.;  | A Physical           | Review D: P   | 1550-7998           | US       | eng            |        | 28 4.691  | LA08032:        | GA MŠk     | CEZ:AV02    | Measure     | ment o    |
| 38  | 389787   | J         | Aad, G Abbot    | t, I Chudoba   | , 28                              | 21         | Aad, G. ; | A European           | n Physical Jo | 1434-6044           | DE       | eng            |        | 34 5.247  | LA08032:        | GA MŠk     | CEZ:AV02    | Measure     | ment o    |
| 20  | 200516   | 107       | And G Abbot     | t IChudoba     | 20                                | 21         | And G .   | A Dhycical           | Poviow D. D   | 1550 7000           | us 🔲     | 000            | 100    | 12 1 601  | 1 1 1 1 1 1 1 1 | CA NAČL    | CE7.A.1/07  | Moscuro     | monto     |
| Při |          |           |                 |                |                                   |            |           |                      |               |                     | <u>U</u> | •              | ull    |           | _               |            | 100%        |             |           |

#### Data lze také filtrovat (Data – Filtr – filtrovat podle)

|            | <b>. . . .</b>                          | <del>.</del>                                               | State of State of State of State                                                                                                    | fzu - Microsoft Excel                             |                                              |                                   | _ 0 <u>×</u>                                  | KNIHOVNA        |
|------------|-----------------------------------------|------------------------------------------------------------|----------------------------------------------------------------------------------------------------|---------------------------------------------------|----------------------------------------------|-----------------------------------|-----------------------------------------------|-----------------|
| Sou        | ubor Domů                               | Vložení Rozložení stránky                                  | Vzorce Data Revize Zop                                                                                                    | azení Acrobat                                     |                                              |                                   | 47 🕝 🗆 🕼                                      | 3               |
| Z ap<br>Ad | Dilkace Z<br>tccess webu te<br>Načíst e | Z Z jiných Existující Aktual<br>xtu zdrojů v připojení vše | Impripojení     ≵↓     2.1       Izovat     Imprivnosti     ↓     2.1       Izovat     Imprivnosti     ↓     ↓       Připojení     ↓     ↓ | Filtr<br>Filtr<br>Upřesnit<br>dunt a lintovat     | í Sloučit Citlivostní<br>analýza *<br>itroje | Seskupit Oddělit Souhrn<br>Osnova | obrazit podrobnosti<br>krýt podrobnosti<br>ra | AKADEMIE VĚD ČR |
|            |                                         |                                                            |                                                                                                    | Filtr (Ctrl+Shift+L)                              | ]                                            |                                   |                                               |                 |
| 1          | A                                       | B C D                                                      | E F G H                                                                                                    | Povolí filtrování vybraných buněk.                | M N                                          | O P                               | Q R S                                         | -               |
| 1          | Sysno ZpZv                              | reřejn AutořiVši AutořiAV Au                               | utořiVši AutořiAVFBiblCit BiblCi                                                                                                    | Po zapputí filtrování klikněte na šinku v záblaví | PočStran ImpFak                              | tor ProjektyC ProjektyO Vý        | zZáměr OrigNázev PřekladNá Klí                |                 |
| 2          | 389392 J                                | Bacik, P Breiter, Ka                                       | 11 2 Bacik, P. ; Ameri                                                                                                    | sloupce a zvolte pro sloupec filtr.               | 8 2.059                                      | 1111101-CA MEL CA20               | Oxy-schorl, Na(Fe2+ Ox-                       | 1               |
| 3          | 389243 1                                | Laguta Valaguta Va                                         | 6 4 Laguta Valourna                                                                                                    | Palší nápovědu zobrazíte stisknutím klávesy F1.   | 11 2 521                                     | LA 10010( C7 2 16/3 CE7           | 7.4.V07 ESB and TSL study of sci              |                 |
| 5          | 389497 1                                | Aad, G A Chudoba,                                          | 28 21 Aad. G. : A Physic                                                                                                    | s Letters, B. 200370-2693 NI eng                  | 20 4.569                                     | LA08032:GA MŠk CEZ                | 7:AV02: A measurement of t W:                 |                 |
| 6          | 388405 J                                | Aad, G A Böhm, Jan                                         | 27 23 Aad, G. ; A Journa                                                                                                    | l of High Eneri 1126-6708 US eng                  | 36 5.618                                     | LA08032:GA MŠK CEZ                | Z:AV0Z: A search for flavour (to)             |                 |
| 7          | 388365 J                                | Aad, G A Böhm, Jan                                         | 27 23 Aad, G. ; A Journa                                                                                                    | l of High Ener 1126-6708 US eng                   | 44 5.618                                     | LA08032:GA MŠk CEZ                | Z:AV0Z: A search for t(t)over to              |                 |
| 8          | 388446 J                                | Aad, G A Böhm, Jan                                         | 27 23 Aad, G. ; A Europe                                                                                                    | ean Physical Jc 1434-6044 DE eng                  | 23 5.247                                     | LA08032:GA MŠk CEZ                | Z:AV0Z: A search for t (t)over Ra             |                 |
| 9          | 389668 J                                | Aad, G A Chudoba,                                          | 28 21 Aad, G. ; A Journa                                                                                                    | l of Instrumer 1748-0221 GB eng                   | 39 1.869                                     | LA08032:GA MŠk CEZ                | Z:AV0Z: A study of the mater tra              |                 |
| 10         | 388419 J                                | Aad, G A Böhm, Jan                                         | 27 23 Aad, G. ; A Physic                                                                                                    | al Review D: P 1550-7998 US eng                   | 16 4.691                                     | LA08032:GA MŠk CEZ                | Z:AV0Z: ATLAS measurement AT                  |                 |
| 11         | 388314 J                                | Aad, G A Böhm, Jan                                         | 27 23 Aad, G. ; A Physic                                                                                                    | al Review D: P 1550-7998 US eng                   | 32 4.691                                     | LA08032:GA MŠk CEZ                | Z:AV0Z: Combined search for Hig               |                 |
| 12         | 389757 J                                | Aad, G A Böhm, Jan                                         | 29 22 Aad, G. ; A Physic                                                                                                    | s Letters. B. 200370-2693 NL eng                  | 18 4.569                                     | LA08032:GA MSk CEZ                | Z:AV0Z: Combined search for AT                |                 |
| 13         | 389670 J                                | Aad, G A Chudoba,                                          | 27 21 Aad, G. ; A Physic                                                                                                    | al Review Lett 0031-9007 US eng                   | 18 7.943                                     | LA08032:GA MSk CEZ                | Z:AV02: Determination of theAT                |                 |
| 14         | 389514 J                                | Aad, G A Chudoba,                                          | 28 21 Aad, G. ; A Europe                                                                                                    | s Letters B 20 0370-2693 NI eng                   | 40 5.247                                     | LA08032:GA MŠK CEZ                | 7:AV02: Electron performance T                |                 |
| 16         | 389727 1                                | Aad, G A Chudoba.                                          | 28 21 Aad, G. ; A Journa                                                                                                    | of High Enery 1126-6708 US eng                    | 51 5.618                                     | LA08032:GA MŠK CEZ                | 7:AV02: Evidence for the assist               |                 |
| 17         | 388219 J                                | Aad, G A Böhm, Jan                                         | 27 23 Aad, G. ; A Physic                                                                                                    | al Review D: P 1550-7998 US eng                   | 26 4.691                                     | LA08032:GA MŠk CEZ                | Z:AV0Z: Further search for sumi               |                 |
| 18         | 388382 J                                | Aad, G A Böhm, Jan                                         | 26 22 Aad, G. ; A Journa                                                                                                    | l of High Ener, 1126-6708 US eng                  | 26 5.618                                     | LA08032:GA MŠk CEZ                | Z:AV0Z: Hunt for new pheno AT                 |                 |
| 19         | 389811 J                                | Aad, G A Böhm, Jan                                         | 29 22 Aad, G. ; A Journa                                                                                                    | l of High Ener 1126-6708 US eng                   | 53 5.618                                     | LA08032:GA MŠk CEZ                | Z:AV0Z: Jet mass and substru AT               |                 |
| 20         | 389525 J                                | Aad, G A Chudoba,                                          | 28 21 Aad, G. ; A Physic                                                                                                    | al Review D: P 1550-7998 US eng                   | 28 4.691                                     | LA08032:GA MŠk CEZ                | Z:AV0Z: K0s and ? productior pp               |                 |
| 21         | 389445 J                                | Aad, G A Chudoba,                                          | 28 21 Aad, G. ; A Physic                                                                                                    | al Review D: P 1550-7998 US eng                   | 22 4.691                                     | LA08032:GA MŠk CEZ                | Z:AV0Z: Measurement of D*- p p                |                 |
| 22         | 389832 J                                | Aad, G <mark>A B</mark> öhm, Jan                           | 27 23 Aad, G. ; A Europe                                                                                                    | ean Physical Jc 1434-6044 DE eng                  | 22 5.247                                     | LA08032:GA MŠk CEZ                | Z:AV0Z: Measurement of eve ev                 |                 |
| 23         | 389440 J                                | Aad, G A Chudoba,                                          | 28 21 Aad, G. ; A Physic                                                                                                    | al Review D: P 1550-7998 US eng                   | 63 4.691                                     | LA08032:GA MSk CEZ                | Z:AV0Z: Measurement of inc jet                |                 |
| 24         | 389725 J                                | Aad, G A Chudoba,                                          | 28 21 Aad, G. ; A Journa                                                                                                    | al of High Eneri 1126-6708 US eng                 | 47 5.618                                     | LA08032:GA MSk CEZ                | Z:AV0Z: Measurement of inc AT                 |                 |
| 25         | 389809 J                                | Aad, G A Bonm, Jan                                         | 29 22 Aad, G. ; A Europe                                                                                                    | ean Physical Jc 1434-6044 DE eng                  | 27 5.247                                     | LAUSU32:GA MSK CEZ                | 2:AV02. Measurement of t(t) AT                |                 |
| 20         | 389761                                  | Aad, G A Böhm, Jan                                         | 29 22 Aad, G. ; A Europe                                                                                                    | al Review C 20556-2813 US eng                     | 47 3 715                                     | LA08032:GA MŠK CEZ                | 7.4.V07. Measurement of the AT                |                 |
| 28         | 389766 1                                | Aad, G A Chudoba.                                          | 28 21 Aad, G. ; A Physic                                                                                                    | al Review D: P 1550-7998 US eng                   | 24 4.691                                     | LA08032:GA MŠk CEZ                | 7:AV07' Measurement of the AT                 |                 |
| 29         | 388974 J                                | Aad, G A Böhm, Jan                                         | 27 23 Aad, G. ; A Nuclea                                                                                                    | ar Physics, B. 2 0550-3213 NL eng                 | 41 4.327                                     | LA08032:GA MŠK CEZ                | Z:AV0Z: Measurement of the QC                 |                 |
| 30         | 389847 J                                | Aad, G A Chudoba,                                          | 28 20 Aad, G. ; A Physic                                                                                                    | s Letters. B. 20 0370-2693 NL eng                 | 20 4.569                                     | LA08032:GA MŠk CEZ                | Z:AV0Z: Measurement of the ch                 |                 |
| 31         | 389608 J                                | Aad, G A Chudoba,                                          | 28 21 Aad, G. ; A Physic                                                                                                    | s Letters. B. 20 0370-2693 NL eng                 | 19 4.569                                     | LA08032:GA MŠk CEZ                | Z:AV0Z: Measurement of the jet                |                 |
| 32         | 389652 J                                | Aad, G <mark>A</mark> Chudoba,                             | 28 21 Aad, G. ; A Physic                                                                                                    | s Letters. B. 20 0370-2693 NL eng                 | 20 4.569                                     | LA08032:GA MŠk CEZ                | Z:AV0Z: Measurement of the jet                |                 |
| 33         | 389836 J                                | Aad, G A Chudoba,                                          | 29 21 Aad, G. ; A Journa                                                                                                    | l of High Ener 1126-6708 US eng                   | 35 5.618                                     | LA08032:GA MŠk CEZ                | Z:AV0Z: Measurement of the AT                 |                 |
| 34         | 389810 J                                | Aad, G A Chudoba,                                          | 28 21 Aad, G. ; A Europe                                                                                                    | ean Physical Jc 1434-6044 DE eng                  | 30 5.247                                     | LA08032:GA MŠk CEZ                | Z:AV0Z: Measurement of the AT                 |                 |
| 35         | 389663 J                                | Aad, G A Chudoba,                                          | 28 21 Aad, G. ; A Physic                                                                                                    | al Review D: P 1550-7998 US eng                   | 43 4.691                                     | LA08032:GA MŠk CEZ                | Z:AV0Z: Measurement of the leg                |                 |
| 36         | 389569 J                                | Aad, G A Chudoba,                                          | 28 20 Aad, G. ; A Physic                                                                                                    | al Review D: P 1550-7998 US eng                   | 28 4.691                                     | LA08032:GA MSk CEZ                | 2:AV0Z: Measurement of the ph                 |                 |
| 3/         | 389816 J                                | Aad, G A Chudoba,                                          | 28 20 Aad, G. ; A Physic                                                                                                    | ai Keview D: P1550-7998 US eng                    | 28 4.691                                     | LAU8032:GA MSK CEZ                | Z:AVUZ. Measurement of the AT                 |                 |
| 38         | 383181 J                                | Aau, G A Chudoba,                                          | 28 21 Aad, G. ; A Europe                                                                                                    | earr Physical JC 1434-0044 DE eng                 | 34 5.247                                     | LAUSU32:GA MISK CE2               | 2.A VUZ. Measurement of the AI                | 1               |

## Data – Filtr - např. si ve sloupci UT WOS zobrazíme záznamy, které toto pole vyplněno nemají

|     | <b>;</b> • • • • | д +   <del>1</del>              | Bill, or Manual Associate                   | fzu        | - Microsoft E | xcel     | -          |           |           |          | -        |           |           | - 0 -      | ×    |
|-----|------------------|---------------------------------|---------------------------------------------|------------|---------------|----------|------------|-----------|-----------|----------|----------|-----------|-----------|------------|------|
| Sou | bor Do           | mů Vložení Rozložení stránky    | Vzorce Data Revize Zobrazení                | Acroba     | at            |          |            |           |           |          |          |           |           | v 🕜 🗆 á    | p Xi |
|     | AH1              |                                 | 5                                           |            |               |          |            |           |           |          |          |           |           |            | 1    |
| _   |                  |                                 |                                             |            |               |          |            |           |           |          |          |           |           |            |      |
|     |                  |                                 |                                             |            |               |          |            |           |           |          |          |           |           |            |      |
|     |                  |                                 |                                             |            |               |          |            |           |           |          |          |           |           |            |      |
|     |                  |                                 |                                             |            |               |          |            |           |           |          |          |           |           |            | -    |
| 1   | AF               | AG                              | AH                                          | AI         | AJ            | AK       | AL         | AM        | AN        | AO       | AP       | AQ        | AR        | AS         | E    |
| 1   | PočetC 🔻         | DOI                             | UT WOS                                      | Ur sco 👻   | HANDL -       | RVO      | PlnýTe: 🔻  | Int.kód 🔻 | Technic 🔻 | Ekonon - | Název\ - | ČísloPř 🔻 | ČísloPa 🔻 | Vlastníl 🔻 | D    |
| 2   |                  | 10.2138/am.2013.4293 ≜2↓        | Seřa <u>d</u> it od nejmenšího k největšímu | 8,49E+10   | http://hdl    | RVO:679  | 35831      |           |           |          |          |           |           |            | =    |
| 3   |                  | 10.1016/j.jlumin.2012.07.029 Z  | S <u>e</u> řadit od největšího k nejmenšímu |            | http://hdl    | RVO:613  | 39013      |           |           |          |          |           |           |            |      |
| 4   |                  | 10.1088/0022-3727/46/7/0753     | Seřadi <u>t</u> podle barvy                 |            | http://hdl.   | handle.r | et/11104/0 | 218209    |           |          |          |           |           |            |      |
| 5   |                  | 10.1016/j.physletb.2012.01.04   | Vymazat filtr z LIT WOS                     |            | http://hdl.   | handle.r | et/11104/0 | 218347    |           |          |          |           |           |            |      |
| 6   |                  | 10.1007/JHEP09(2012)139         | Filtrovat podle bany                        | -          | http://hdl.   | handle.r | et/11104/0 | 217301    |           |          |          |           |           |            |      |
| 7   |                  | 10.1007/JHEP09(2012)041         | Filter Vical                                |            | http://hdl.   | handle.r | et/11104/0 | 217260    |           |          |          |           |           |            |      |
| 8   |                  | 10.1140/epjc/s10052-012-2083    |                                             |            | http://hdl.   | handle.r | et/11104/0 | 217356    |           |          |          |           |           |            |      |
| 9   |                  | 10.1088/1748-0221/7/01/P010     | Hledání 🔎                                   |            | http://hdl.   | handle.r | et/11104/0 | 218522    |           |          |          |           |           |            |      |
| 10  |                  | 10.1103/PhysRevD.86.072006      |                                             | -          | http://hdl.   | handle.r | et/11104/0 | 217328    |           |          |          |           |           |            |      |
| 11  |                  | 10.1103/PhysRevD.86.032003      |                                             |            | http://hdl.   | handle.r | et/11104/0 | 217153    |           |          |          |           |           |            |      |
| 12  |                  | 10.1016/j.physletb.2012.02.04   | 314439900012                                | 2          | http://hdl.   | handle.r | et/11104/0 | 218619    |           |          |          |           |           |            |      |
| 13  |                  | 10.1103/PhysRevLett.109.0120    |                                             | -          | http://hdl.   | handle.r | et/11104/0 | 218524    |           |          |          |           |           |            |      |
| 14  |                  | 10.1140/epjc/s10052-012-1905    | 314471900017                                | <u>e</u> 1 | http://ndl.   | nandle.r | et/11104/0 | 218372    |           |          |          |           |           |            |      |
| 15  |                  | 10.1016/J.physletb.2012.08.01   |                                             |            | http://hdl    | handle.r | et/11104/0 | 21/88/    |           |          |          |           |           |            |      |
| 17  |                  | 10.100//JHEP0/(2012)019         |                                             |            | http://hdl    | handle r | et/11104/0 | 218384    |           |          |          |           |           |            |      |
| 10  |                  | 10.1103/PHysRevD.80.052002      | ····· ✔ (Prázdné)                           |            | http://hdl    | handlo r | ot/11104/0 | 217030    |           |          |          |           |           |            |      |
| 19  |                  | 10.1007/JHEP05(2012)107         |                                             |            | http://hdl    | handle r | ot/11104/0 | 217275    |           |          |          |           |           |            |      |
| 20  |                  | 10.1103/PhysRevD 85.012001      | OK Storno                                   |            | http://hdl    | handle r | et/11104/0 | 218385    |           |          |          |           |           |            |      |
| 21  |                  | 10.1103/PhysRevD.85.052005      | 301647300002                                |            | http://hdl    | handle r | et/11104/0 | 218311    |           |          |          |           |           |            |      |
| 22  |                  | 10.1140/epic/s10052-012-2211-v  | 312074800015                                |            | http://hdl    | handle.r | et/11104/0 | 218717    |           |          |          |           |           |            |      |
| 23  |                  | 10.1103/PhysRevD.86.014022      | 306689900001                                | 52<br>     | http://hdl    | handle.r | et/11104/0 | 218305    |           |          |          |           |           |            |      |
| 24  |                  | 10.1007/JHEP05(2012)157         | 305238600077                                |            | http://hdl.   | handle.r | et/11104/0 | 218583    |           |          |          |           |           |            |      |
| 25  |                  | 10.1140/epjc/s10052-012-2043-9  | 306059600022                                |            | http://hdl.   | handle.r | et/11104/0 | 218665    |           |          |          |           |           |            |      |
| 26  |                  | 10.1140/epjc/s10052-012-2062-6  | 307269400009                                |            | http://hdl.   | handle.r | et/11104/0 | 217632    |           |          |          |           |           |            |      |
| 27  |                  | 10.1103/PhysRevC.86.014907      | 306689500001                                |            | http://hdl.   | handle.r | et/11104/0 | 218623    |           |          |          |           |           |            |      |
| 28  |                  | 10.1103/PhysRevD.86.052005      | 308737600001                                |            | http://hdl.   | handle.r | et/11104/0 | 218630    |           |          |          |           |           |            |      |
| 29  |                  | 10.1016/j.nuclphysb.2012.07.009 | 308049700001                                |            | http://hdl.   | handle.r | et/11104/0 | 217894    |           |          |          |           |           |            |      |
| 30  |                  | 10.1016/j.physletb.2012.02.045  | 303081900001                                |            | http://hdl.   | handle.r | et/11104/0 | 218730    |           |          |          |           |           |            |      |
| 31  |                  | 10.1016/j.physletb.2011.11.059  | 299756800008                                |            | http://hdl.   | handle.r | et/11104/0 | 218476    |           |          |          |           |           |            |      |
| 32  |                  | 10.1016/j.physletb.2011.12.046  | 300211000002                                |            | http://hdl.   | handle.r | et/11104/0 | 218509    |           |          |          |           |           |            |      |
| 33  |                  | 10.1007/JHEP05(2012)059         | 305236000059                                |            | http://hdl.   | handle.r | et/11104/0 | 218721    |           |          |          |           |           |            |      |
| 34  |                  | 10.1140/epjc/s10052-012-2039-5  | 306059600018                                |            | http://hdl.   | handle.r | et/11104/0 | 218669    |           |          |          |           |           |            |      |
| 35  |                  | 10.1103/PhysRevD.85.072004      | 303169500003                                |            | http://hdl.   | handle.r | et/11104/0 | 218516    |           |          |          |           |           |            |      |
| 36  |                  | 10.1103/PhysRevD.85.012003      | 298989300001                                |            | http://hdl.   | handle.r | et/11104/0 | 218433    |           |          |          |           |           |            |      |
| 37  |                  | 10.1103/PhysRevD.85.012003      | 298989300001                                |            | http://hdl.   | handle.r | et/11104/0 | 218701    |           |          |          |           |           |            |      |
| 38  |                  | 10.1140/epjc/s10052-012-2001-6  | 304778800023                                |            | http://hdl.   | handle.r | et/11104/0 | 218646    |           |          |          |           |           |            | _    |
| 20  |                  | 10 1102 / Dhuc Dov D 95 022000  | 200225200001                                |            | http://hdl    | handlon  | at/11104/0 | 010070    |           |          |          |           |           |            | _    |

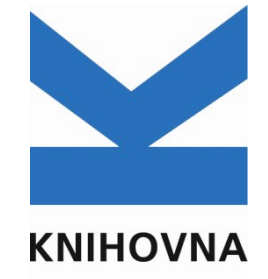